T.C. MILLÎ EĞITİM BAKANLIĞI

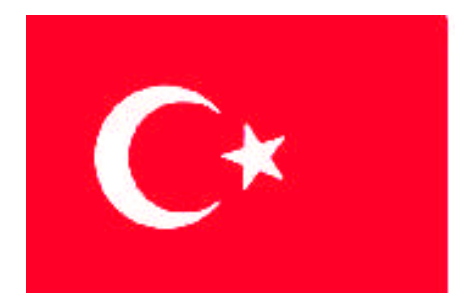

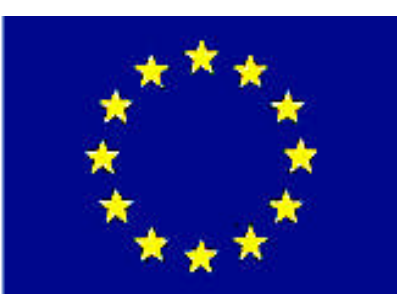

# MEGEP

(MESLEKÎ EĞİTİM VE ÖĞRETİM SİSTEMİNİN GÜÇLENDİRİLMESİ PROJESİ)

# **BİLİŞİM TEKNOLOJİLERİ**

# VERİTABANI YÖNETİMİ

ANKARA 2008

#### Millî Eğitim Bakanlığı tarafından geliştirilen modüller;

- Talim ve Terbiye Kurulu Başkanlığının 02.06.2006 tarih ve 269 sayılı Kararı ile onaylanan, Mesleki ve Teknik Eğitim Okul ve Kurumlarında kademeli olarak yaygınlaştırılan 42 alan ve 192 dala ait çerçeve öğretim programlarında amaçlanan mesleki yeterlikleri kazandırmaya yönelik geliştirilmiş öğretim materyalleridir (ders notlarıdır).
- Modüller, bireylere mesleki yeterlik kazandırmak ve bireysel öğrenmeye rehberlik etmek amacıyla öğrenme materyali olarak hazırlanmış, denenmek ve geliştirilmek üzere Mesleki ve Teknik Eğitim Okul ve Kurumlarında uygulanmaya başlanmıştır.
- Modüller teknolojik gelişmelere paralel olarak amaçlanan yeterliği kazandırmak koşulu ile eğitim öğretim sırasında geliştirilebilir ve yapılması önerilen değişiklikler Bakanlıkta ilgili birime bildirilir.
- Örgün ve yaygın eğitim kurumları, işletmeler ve kendi kendine mesleki yeterlik kazanmak isteyen bireyler, modüllere İnternet üzerinden ulaşılabilirler.
- Basılmış modüller, eğitim kurumlarında öğrencilere ücretsiz olarak dağıtılır.
- Modüller hiçbir şekilde ticari amaçla kullanılamaz ve ücret karşılığında satılamaz.

# İÇİNDEKİLER

| AÇIKLAMALAR                                                    | iii |
|----------------------------------------------------------------|-----|
| GİRİŞ                                                          | 1   |
| ÖĞRENME FAALİYETİ-1                                            | 3   |
| 1. VERİ YÖNETİMİ                                               | 3   |
| 1.1. Veri Alma ve Dışarı Veri Yollama (Import ve Export)       | 3   |
| 1.1.1. Veri Alma (Import)                                      | 3   |
| 1.1.2. Dışarı Veri Yollama (Export)                            | 12  |
| 1.2. "bcp" Komut İstemi Programı                               | 16  |
| 1.3. Bulk Insert Komutu                                        | 18  |
| 1.4. Veri Transfer Hizmetleri                                  | 19  |
| 1.4.1. SQL Server 2000 Veritabanını SQL Server 2005'e Aktarmak | 19  |
| UYGULAMA FAALİYETİ                                             | 21  |
| ÖLÇME VE DEĞERLENDİRME                                         | 26  |
| ÖĞRENME FAALİYETİ-2                                            | 27  |
| 2. İLERİ SORGU TEKNİKLERİ                                      | 27  |
| 2.1. Inner Join ve Outer Join                                  | 27  |
| 2.1.1. Inner Join                                              | 27  |
| 2.1.2. Outer Join                                              | 28  |
| 2.2. Alt Sorgular                                              | 29  |
| 2.2.1. IN ve NOT IN                                            | 29  |
| 2.2.2. İc İce SELECT                                           | 29  |
| 2.2.3. Türetilmis Tablolar                                     | 31  |
| 2.2.4. EXISTS ve NOT EXISTS                                    | 33  |
| UYGULAMA FAALİYETİ                                             | 35  |
| ÖLCME VE DEĞERLENDİRME                                         |     |
| ÖĞRENME FAALİYETİ-3                                            |     |
| 3. İMLEC                                                       |     |
| 3.1. Kullanım Amacları                                         |     |
| 3.2. T-SOL İmleçler                                            | 40  |
| 3.2.1. T-SOL Imlec Kullanımı                                   |     |
| 3.2.2. @@FETCH_STATUS ve @@ROWCOUNT                            | 41  |
| 3 2 3 İmlec Seceneklerini Avarlamak                            | 44  |
| 3 3 İmleçlerle Satırlar Arasında Dolasmak                      | 44  |
| 3.4. İmleçle Kayıtları Düzenlemek                              | 45  |
| 3.5 Ortak Zamanlı Calısma                                      | 46  |
| UYGUI AMA FAALİYFTİ                                            | 10  |
| ÖLCME VE DEĞERLENDİRME                                         |     |
| ÖĞRENME FA AL İYETİ-4                                          | 50  |
| 4 TFTİKI FYİCİ                                                 | 50  |
| 4.1 Tetiklevici Ne Zaman Kullanılır?                           | 50  |
| 1.2 Tetiklevicivi Atesleven Olavlar                            | 51  |
| 4.2. Tetikleyici Türleri                                       | 51  |
| 4.3.1 After Tetiklevicileri                                    | 51  |
| 4.3.2 Instead Of Tetiklevicileri                               |     |
| 4.4 Tetiklevici Olusturmak                                     | 52  |
| 4 4 1 INSERT Tetiklevicisi                                     | 52  |
|                                                                |     |

| 4.4.2. DELETE Tetikleyicisi                       | . 54 |
|---------------------------------------------------|------|
| 4.4.3. UPDATE Tetikleyicisi                       | . 56 |
| 4.4.4. INSTEAD OF Tetikleyicisi                   | 57   |
| 4.5. Tetikleyici Yönetimi                         | . 59 |
| 4.5.1. Tetikleyiciyi Düzenlemek (ALTER)           | . 59 |
| 4.5.2. Tetikleyiciyi Silmek (DROP)                | . 60 |
| 4.5.3. Tetikleyiciyi Aktif ya da Pasif Yapma      | .61  |
| UYGULAMA FAALİYETİ                                | . 62 |
| ÖLÇME VE DEĞERLENDİRME                            | 64   |
| ÖĞRENME FAALİYETİ-5                               | . 65 |
| 5. GÖRÜNÜM                                        | . 65 |
| 5.1. Hangi Amaçlar İçin Kullanılır?               | . 65 |
| 5.2. View Oluşturmak                              | 65   |
| 5.3. Kısıtlamalar ve İzinler                      | . 70 |
| 5.4. Birden Fazla Tablo Kullanımı                 | 71   |
| 5.5. View'de Değişiklik Yapmak veya View'i Silmek | 72   |
| 5.5.1. Değişiklik Yapmak                          | 72   |
| 5.5.2. Silmek                                     | 72   |
| UYGULAMA FAALİYETİ                                | 73   |
| ÖLÇME VE DEĞERLENDİRME                            | 76   |
| ÖĞRENME FAALİYETİ-6                               | 77   |
| 6. İNDEKS                                         | .77  |
| 6.1. İlişkisel Veritabanında İndeksler            | . 77 |
| 6.2. Küme ve Küme Olmayan İndeksler               | 78   |
| 6.3. İndeks Oluşturmak                            | 78   |
| 6.3.1. Unique İndeks                              | 79   |
| 6.3.2. Karma (Composite) veya Birleşik İndeks     | . 79 |
| 6.4. İndeks'te Değişiklik Yapmak                  | . 80 |
| 6.4.1. İndeks Silmek                              | . 81 |
| 6.5. "sp_helpindex" Komutu                        | .81  |
| UYGULAMA FAALİYETİ                                | . 83 |
| ÖLÇME VE DEĞERLENDİRME                            | 84   |
| MODÜL DEĞERLENDİRME                               | . 85 |
| CEVAP ANAHTARLARI                                 | . 86 |
| KAYNAKÇA                                          | . 88 |

# AÇIKLAMALAR

| KOD                                           | 481BB0046                                                                                                    |  |  |
|-----------------------------------------------|----------------------------------------------------------------------------------------------------|--|--|
| ALAN                                          | Bilişim Teknolojileri                                                                                                    |  |  |
| DAL/MESLEK                                    | Veritabanı Programcılığı                                                                                                    |  |  |
| MODÜLÜN ADI                                   | Veritabanı Yönetimi                                                                                                    |  |  |
| MODÜLÜN TANIMI                                | SQL Server'da veri bütünlüğü veya kısıtlamaları ile ilgili öğrenme materyalidir.                                                                                                    |  |  |
| SÜRE                                          | 40/32                                                                                                    |  |  |
| ÖN KOSUL                                      | Veri Bütünlüğü modülünü bitirmiş olmak                                                                                                    |  |  |
| YETERLİK                                      | , , , , , , , , , , , , , , , , , , ,                                                                                                    |  |  |
| MODÜLÜN AMACI                                 | <ul> <li>Genel Amaç</li> <li>Gerekli ortam sağlandığında, verileri sorgulayabilecek, tetikleyici ve görünüm tabanlı çalışmayı yapabileceksiniz.</li> <li>Amaçlar <ol> <li>Veriye ulaşabileceksiniz.</li> <li>Veriye ileri sorgu teknikleriyle ulaşabileceksiniz.</li> <li>İmleci kullanabileceksiniz.</li> <li>Tetikleyicileri kullanabileceksiniz.</li> <li>Görünüm tabanlı çalışabileceksiniz.</li> <li>İndeks oluşturabileceksiniz.</li> </ol></li></ul> |  |  |
| EĞİTİM ÖĞRETİM<br>ORTAMLARI VE<br>DONANIMLARI | Ortam<br>Atölye, laboratuvar, bilgi teknolojileri ortamı ( İnternet ) vb.<br>kendi kendinize veya grupla çalışabileceğiniz tüm ortamlar.<br>Donanım<br>Ağ veritabanını çalıştırabilecek yeterlikte bilgisayar,<br>yedekleme için gerekli donanım (CD yazıcı, flash bellek),<br>raporlama için yazıcı, kâğıt ve kalem.                                                                                                    |  |  |
| ÖLÇME VE<br>DEĞERLENDİRME                     | Modülün içinde yer alan her öğrenme faaliyetinden sonra<br>verilen ölçme araçları ile kendinizi değerlendireceksiniz,<br>modül sonunda ise bilgi ve beceriyi belirlemek amacıyla,<br>öğretmeniniz tarafından belirlenecek ölçme aracıyla<br>değerlendirileceksiniz.                                                                                                    |  |  |

iv

#### Sevgili Öğrenci,

Okul yaşantınızda öğreneceğiniz her konu, yaptığınız uygulama ve tamamladığınız her modül bilgi dağarcığınızı geliştirecek ve ileride atılacağınız iş yaşantınızda size başarı olarak geri dönecektir. Eğitim sürecinde daha özverili çalışır ve çalışma disiplinini kazanırsanız; başarılı olmamanız için hiçbir neden yoktur.

Son yıllarda yapılan birçok proje çok sayıda bilgisayar tarafından kullanılabilecek şekilde tasarlanmaktadır. Bu yüzden, ağ ortamında birden fazla kullanıcı aynı proje üzerinde çalışabilmektedir. Bu işlemleri çok sık kullandığınız veritabanı programıyla yapabileceğiniz gibi ağ ortamında güvenlik ve hızlı erişim açısından en iyi sonucu veren SQL Server veritabanıyla da yapabilirsiniz. Bu program, milyonlarca kaydın olduğu tablolar üzerinde işlem yaparken tüm kullanıcılara hitap edebilmektedir. İstenilen sorgu sonuçlarını da en hızlı şekilde elde edebilmenizi sağlamaktadır.

Bu modülle, SQL Server'da veri yönetimini, ileri sorgu tekniklerini, imleç kullanmayı, tetikleyici, görünüm ve indeks oluşturup kullanabilmeyi öğreneceksiniz.

## ÖĞRENME FAALİYETİ-1

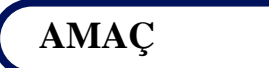

SQL Server'da veri yönetimini öğreneceksiniz.

### ARAȘTIRMA

Programlama dilleri ya da programlama dili destekli paket programlarda veri yönetiminin nasıl yapıldığını araştırınız.

### 1. VERİ YÖNETİMİ

#### 1.1. Veri Alma ve Dışarı Veri Yollama (Import ve Export)

Veri yönetimi, değişik kaynaklardan elde edilen bilgilerin toplanabilmesi, güncelleştirilebilmesi, ayrıştırılabilmesi, bir araya getirilebilmesi ve sonuç olarak değerlendirilebilmesidir.

SQL Server'da veri alıp verme işlemleri SQL Server Import and Export Wizard ile yapılmaktadır. Bu veri alışverişi Access, Excel, virgülle bölünmüş text dosya vb. kaynaklarla olabilir.

#### 1.1.1. Veri Alma (Import)

Hazırladığınız veritabanına dışarıdan veri almak için SQL Server Import and Export Wizard kullanılmaktadır. Veri alınacak kaynak bir text dosya, Access veritabanı dosyası veya Excel çalışma sayfası olabilir.

Veritabanına dışarıdan veri almak için veritabanı üzerinde fareyle sağ tıklayarak açılan menüden Task komutuyla Import Data komutunu kullanılmaktadır.

Örnek olması açısından bir Excel çalışma sayfasından nasıl veri alınacağını uygulayarak bakalım.

#### Örnek

Excel programını açarak A ve B sütununa Resim 1.1'deki gibi bilgileri giriniz. Bu bilgiler şehir adı ve şehrin telefon kodu şeklinde olacaktır.

| <b>N</b> | Microsoft Excel - v    | verial        |                 |                    |                         |       |
|----------|------------------------|---------------|-----------------|--------------------|-------------------------|-------|
| Ya<br>Ya | Dosya Düzen G<br>Irdım | jörünüm EK    | e <u>B</u> içim | <u>A</u> raçlar ⊻e | ri <u>P</u> encere<br>- | 8 ×   |
| D        |                        | ■ • •         | 🝓 Σ 🔹           | Ź↓ 🛄 °             | %100 <b>↓</b> [         | Q (   |
| Aria     | al Tur 👻               | 10 <b>- K</b> |                 | F S 3              | 🗉 • 🗛                   | • ~ ~ |
| 1        | ta ta 🛛 😘 (            | 6 🖸 😼         | @ 400           | eğişildiklerle V   | anitla                  | »»    |
|          | A6 🗸                   | fx            |                 |                    |                         |       |
|          | A                      | В             | С               | D                  | E                       |       |
| 1        | Sehir                  | Tel_Kodu      |                 |                    |                         |       |
| 2        | Ankara                 | 312           |                 |                    |                         |       |
| 3        | İzmir                  | 232           |                 |                    |                         |       |
| 4        | İstanbul-Anadolu       | 216           |                 |                    |                         |       |
| 5        | İstanbul-Avrupa        | 212           |                 |                    |                         |       |
| 6        | St. 14                 |               |                 |                    |                         |       |
| 7        |                        |               |                 |                    |                         |       |
| 8        |                        |               |                 |                    |                         |       |
| 9        |                        |               |                 |                    |                         |       |
| 10       |                        |               |                 |                    |                         |       |
| 14 4     | 🕞 🕨 🔪 SehirTelK        | odu / Sayfa   | 12 / Say 4      |                    |                         | +     |
| Hazı     | r                      |               | en Alertestek   | SAY                | I                       |       |

Resim 1.1: Veri alınacak Excel çalışma sayfası

- Calışma sayfasının adını "SehirTelKodu" olarak değiştiriniz.
- Excel dosyasına "verial" ismini vererek kaydediniz.
- Çalıştığınız veritabanı üzerinde fareyle sağ tıklayarak açılan menüden Task komutuyla Import Data komutunu veriniz.

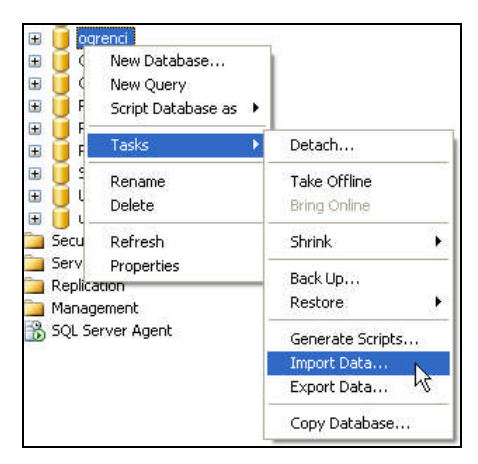

Resim 1.2: Import Data komutu

Import Data komutunu tıkladığınızda ekrana SQL Server Import and Export Wizard gelecektir.

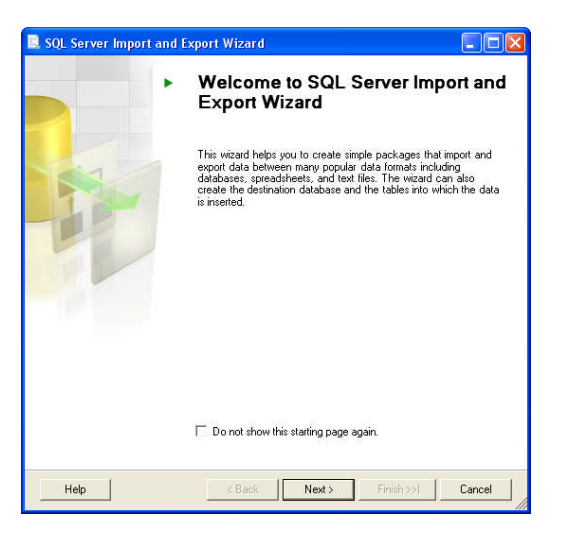

**Resim 1.3: SQL Server Import and Export Wizard ekranı** 

- Bu ilk pencere sihirbaz ile ne gibi işlemler yapabileceğinizi anlatmaktadır. Ekrana gelen bu ilk sihirbaz penceresini bir daha görmek istemiyorsanız "Do not show this starting page again" onay kutusunu işaretleyiniz.
- Sihirbazın diğer adımına geçmek için Next düğmesini tıklatınız. Next düğmesini tıkladığınızda veri kaynağının seçileceği "Choose a Data Source" penceresi ekrana gelir.

| Choose a Data S<br>Select the source fr     | ource<br>om which to copy data. |     |         | - III |
|---------------------------------------------|---------------------------------|-----|---------|-------|
| Data source:                                | 🚦 SQL Native Clie               | ent |         | ·     |
| Server name:                                | (local)                         |     |         | •     |
| Authentication                              |                                 |     |         |       |
| C Use SQL Server<br>User name:<br>Password; | Authentication                  |     |         |       |
| Database:                                   | <default></default>             |     | Refresh |       |
|                                             |                                 |     |         |       |
|                                             |                                 |     |         |       |

Resim 1.4: Veri kaynağının seçimi penceresi

Bilgilerin alınacağı ya da kopyalanacağı veri kaynağının seçimi bu pencerede yapılmaktadır. Data Source açılır liste kutusundan bu kaynağı seçebilirsiniz.

- Excel'den veri alınacağı için Data Source açılır liste kutusundan Microsoft Excel'i seçiniz.
- "Excel File Path" kutusuna dosyanızın yolunu yazınız ya da "Browse" düğmesini tıklayarak oluşturduğunuz Excel dosyasının yolunu belirtiniz.

| 🛄 SQL Server Import and                             | Export Wizard         |        |            |        |
|-----------------------------------------------------|-----------------------|--------|------------|--------|
| Choose a Data Source<br>Select the source from whic | h to copy data.       |        |            |        |
| Data source:                                        | Microsoft Excel       |        |            | ×.     |
| Excel connection settings                           |                       |        |            |        |
| Excel file path:                                    |                       |        |            |        |
| C:\Documents and Settings                           | WYZ\Belgelerim\verial | l.xls  |            | Browse |
| Excel version:                                      |                       |        |            | 14     |
| Microsoft Excel 97-2005                             |                       |        | •          |        |
| First row has column nam                            | nes                   |        |            |        |
|                                                     |                       |        |            |        |
|                                                     |                       |        |            |        |
|                                                     |                       |        |            |        |
|                                                     |                       |        |            |        |
|                                                     |                       |        |            |        |
|                                                     |                       |        |            |        |
|                                                     |                       |        |            |        |
|                                                     |                       |        |            |        |
| Help                                                | K Back                | Next > | Finish >>1 | Cancel |

Resim 1.5: Excel dosyasının veri kaynağı olarak belirtilmesi

- Excel dosyasının yolu belirtildikten sonra çalışma sayfasındaki başlıkların veritabanındaki tabloda sütun adı olarak belirlenmesi için "First row has column name" onay kutusunu işaretleyiniz.
- Bir sonraki adıma geçmek için Next düğmesini tıklayınız. Ekrana bilgilerin kopyalanacağı, hedefin seçiminin yapıldığı "Choose a Destination" penceresi gelecektir.

| Destination:<br>Server name:<br>-Authentication<br>- Use Windows Auther<br>- Use SQL Server Auth<br>- User name:<br>- Deserver | SQL Native Client              |          |              | •         |
|----------------------------------------------------------------------------------------------------|--------------------------------|----------|--------------|-----------|
| Server name:<br>-Authentication<br>- Use Windows Auther<br>- Use SQL Server Auth<br>User name:<br>                             | XYZ<br>ntication<br>entication |          |              | <u> </u>  |
| Authentication<br>C Use Windows Auther<br>C Use SQL Server Auth<br>User name:                                                  | ntication<br>ientication       |          |              |           |
| Use Windows Auther     Use SQL Server Auth     User name:     Decouverd                                                        | ntication<br>nentication       |          |              |           |
| C Use SQL Server Auth<br>User name:                                                                                            | nentication                    |          |              |           |
| User name:                                                                                                    |                                |          |              |           |
| Description                                                                                                    |                                |          |              |           |
| Password.                                                                                                    |                                |          |              |           |
| Database:                                                                                                    | ogrenci                        | <u> </u> | Refresh      | New       |
|                                                                                                    |                                |          |              |           |
|                                                                                                    |                                |          |              |           |
|                                                                                                    |                                |          |              |           |
|                                                                                                    |                                |          |              |           |
|                                                                                                    |                                |          |              |           |
| 1                                                                                                    |                                |          | i umanesen i | 11 200000 |

Resim 1.6: SQL Server hedef veritabanının seçilmesi

- Database açılır liste kutusundan verinin alınacağı hedef veritabanını seçebilirsiniz. Eğer bilgileri yeni bir veritabanına alacaksanız New komutunu tıklayarak yeni bir veritabanı oluşturabilirsiniz.
- Veritabanınızı seçtikten sonra Next düğmesini tıklayınız. Ekrana tablonun nasıl oluşacağını sağlayacak pencere gelecektir.

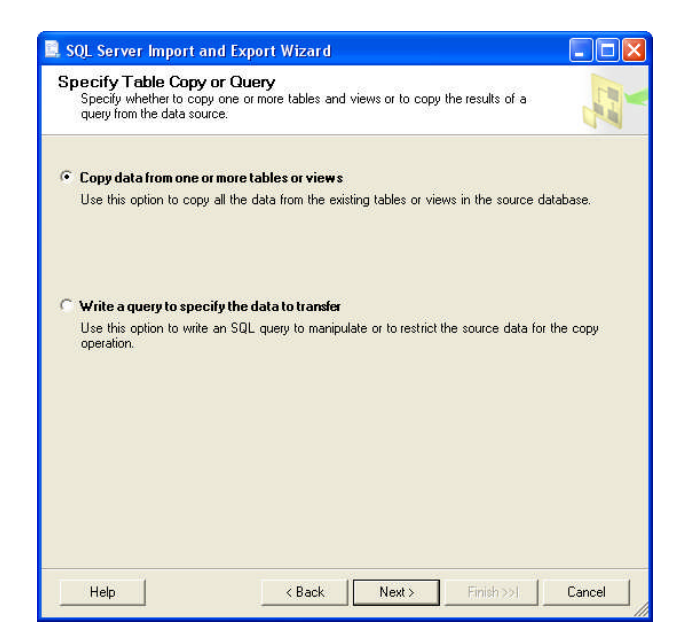

Resim 1.7: Tablonun oluşum ekranı

- "Copy data from one or more tables or views" seçimini yaparak Next düğmesini tıklayınız.
- Ekrana kaynak tabloların ve görünümlerin seçileceği "Select Source Tables and Views" penceresi gelecektir.

| uncose one of more tables an<br>ables and views: | a views to copy.              |         |
|--------------------------------------------------|-------------------------------|---------|
| ource                                            | Destination                   | Mapping |
| 📑 `Sayfa2\$`                                     |                               | Edit.   |
| 🔲 `Sayfa3\$`                                     |                               | Edit    |
| 🛄 `SehirTelKodu\$`                               | 🔳 [ogrenci].[dbo].[SehirTelKo | Edit    |
|                                                  |                               |         |
|                                                  |                               |         |

Resim 1.8: Kaynak tablolar ve görünümlerin seçimi

- Excel'de hazırlanmış çalışma sayfasının adı olan "SehirTelKodu"nu seçiniz. Seçimi yaptığınızda Edit düğmesi etkin hâle gelecektir.
- Eğer, tabloya aktarılacak olan verilerin veri türlerini ve boyutlarını değiştirmek isterseniz Edit düğmesi tıklandığında açılan "Column Mappings" penceresinde düzeltme yapabilirsiniz.
- Çalışma sayfasında var olan tüm sayfaları seçmek isterseniz "Select All" düğmesini, seçilmiş olan sayfaların seçimini kaldırmak isterseniz "Deselect All" düğmesini tıklayabilirsiniz.
- Seçilen çalışma sayfasının verilerini Preview düğmesini tıklayarak görebilirsiniz.

| ource:           | SELECT * FROM 'SehirTelKodu\$ |  |
|------------------|-------------------------------|--|
| Sehir            | Tel_Kodu                      |  |
| Ankara           | 312                           |  |
| İzmir            | 232                           |  |
| İstanbul-Anadolu | 216                           |  |
| İstanbul-Avrupa  | 212                           |  |
|                  |                               |  |
|                  |                               |  |
|                  |                               |  |
|                  |                               |  |
|                  |                               |  |

Resim 1.9: Çalışma sayfasının verilerinin önizlemesi

- Bilgileri gördükten sonra OK düğmesini ve bir sonraki adım için Next düğmesini tıklatınız.
- Ekrana kayıt işleminin yapılacağı ve paketin çalıştırılacağı "Save and Execute Package" penceresi gelecektir.

| SQL Server Import and Exp                                  | oort Wizard               |        |           |        |
|------------------------------------------------------------|---------------------------|--------|-----------|--------|
| Save and Execute Packag<br>Indicate whether to save the SS | <b>ge</b><br>615 package. |        |           |        |
| Execute immediately                                        |                           |        |           |        |
| Save                                                       |                           |        |           |        |
| 🔲 Save SSIS Package                                        |                           |        |           |        |
| C SQL Server                                               |                           |        |           |        |
| C File system                                              |                           |        |           |        |
|                                                            |                           |        |           |        |
| Help                                                       | < Back                    | Next > | Finish >> | Cancel |

Resim 1.10: "Save and Execute Package" penceresi

- "Execute Immediately" seçeneği, paketi hemen çalıştırmak için kullanılır. Paketi oluşturup veri taşıma işlemi yapacaksanız "Save SSIS Package" seçeneğini seçiniz. Saklama ortamının ve hassas verilerin özellikleri bu seçenekle ayarlanmaktadır.
- Seçiminizi yaptıktan sonra Next düğmesini tıklatınız. Ekrana sihirbazın tamamlandığını gösteren "Complete Wizard" penceresi gelecektir.

| Complete the Wizard           Verify the choices made in the wizard and click Finish.           Click Finish to perform the following actions:           • Copy rows from 'SehirTelKodu\$' to [ogrenci].[dbo].[SehirTelKodu\$]<br>The new target table will be created.           • The package will not be saved.           • The package will be run immediately. | SQL S        | Server Import and Ex                                     | kport Wizard                            |                  |        |        |
|----------------------------------------------------------------------------------------------------|--------------|----------------------------------------------------------|-----------------------------------------|------------------|--------|--------|
| <ul> <li>Click Finish to perform the following actions:</li> <li>Copy rows from `SehirTelKodu\$' to [ogrenci].[dbo].[SehirTelKodu\$]<br/>The new target table will be created.</li> <li>The package will not be saved.</li> <li>The package will be run immediately.</li> </ul>                                                                                     | 10-00        | Complete the V<br>Verify the choice:                     | <b>Vizard</b><br>s made in the wizard a | and click Finish | 10     |        |
| <ul> <li>Copy rows from 'SehirTelKodu\$' to [ogrenci].[dbo].[SehirTelKodu\$]<br/>The new target table will be created.</li> <li>The package will not be saved.</li> <li>The package will be run immediately.</li> </ul>                                                                                                    | Click        | Finish to perform the f                                  | ollowing actions:                       |                  |        |        |
| <ul> <li>The new target table will be created.</li> <li>The package will be run immediately.</li> <li>The package will be run immediately.</li> </ul>                                                                                                    | • C          | opy rows from `SehirTelKo                                | du\$`to [ogrenci].[dbo].                | [SehirTelKodus   | \$1    |        |
| <ul> <li>The package will not be saved.</li> <li>The package will be run immediately.</li> </ul>                                                                                                    | T            | ne new target table will be                              | created.                                |                  |        |        |
|                                                                                                    | • TI<br>• TI | ne package will not be sav<br>ne package will be run imm | ved.<br>nediately.                      |                  |        |        |
|                                                                                                    |              |                                                          |                                         |                  |        |        |
|                                                                                                    |              |                                                          |                                         |                  |        |        |
|                                                                                                    |              |                                                          |                                         |                  |        |        |
|                                                                                                    |              |                                                          |                                         |                  |        |        |
|                                                                                                    |              |                                                          |                                         |                  |        |        |
|                                                                                                    |              |                                                          |                                         |                  |        |        |
| 1                                                                                                    |              |                                                          |                                         |                  |        |        |
|                                                                                                    |              |                                                          |                                         |                  |        |        |
| Help < Back Next > Finish Cancel                                                                                                    | Н            | elp                                                      | < Back                                  | Next >           | Finish | Cancel |

Resim 1.11: "Complete Wizard" penceresi

Yapılan işlemlerin özetinin gösterildiği bu pencerede sihirbazı tamamlamak için Finish düğmesini tıklatınız. Çalıştırılma sonucunda yapılan işlemlerin başarılı bir şekilde gerçekleşip gerçekleşmediğini göreceksiniz.

| 0   | Success                                     | 12 Total<br>12 Success | 0 Error<br>0 Warning |
|-----|---------------------------------------------|------------------------|----------------------|
| eta | ails:                                       |                        |                      |
|     | Action                                      | Status                 | Message              |
| 0   | Initializing Data Flow Task                 | Success                |                      |
| 0   | Initializing Connections                    | Success                |                      |
| 0   | Setting SQL Command                         | Success                |                      |
| 2   | Setting Source Connection                   | Success                |                      |
| 2   | Setting Destination Connection              | Success                |                      |
| 0   | Validating                                  | Success                |                      |
| 2   | Prepare for Execute                         | Success                |                      |
| 0   | Pre-execute                                 | Success                |                      |
| 2   | Executing                                   | Success                |                      |
| D   | Copying to [ogrenci].[dbo].[SehirTelKodu\$] | Success                | 4 rows transferred   |
| 0   | Post-execute                                | Success                |                      |
| 2   | Cleanup                                     | Success                |                      |

Resim 1.12: Sonuç penceresi

- > İşlemler başarılı olduysa Status sütununda Success ifadesini görebilirsiniz.
- Close düğmesine basarak sihirbazı kapatınız.
- Veritabanınızdaki tabloları seçtiğinizde Excel'den aldığınız tablonun eklendiğini görebilirsiniz. Göremiyorsanız tabloları Refresh yapmayı unutmayınız.

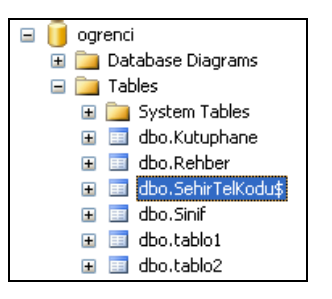

Resim 1.13: Import edilen verinin tablolardaki görüntüsü

Tablo içindeki verileri de görmek isterseniz tabloyu Open Table komutuyla açınız.

| Table - dbo.SehirTelKodu\$ Summary |                  |          |  |  |  |
|------------------------------------|------------------|----------|--|--|--|
|                                    | Sehir            | Tel_Kodu |  |  |  |
| •                                  | Ankara           | 312      |  |  |  |
|                                    | İzmir            | 232      |  |  |  |
|                                    | İstanbul-Anadolu | 216      |  |  |  |
|                                    | İstanbul-Avrupa  | 212      |  |  |  |
| *                                  | NULL             | NULL     |  |  |  |

#### Resim 1.13: Tablo içeriği

#### 1.1.2. Dışarı Veri Yollama (Export)

Veritabanınıza dışarıdan veri alınabileceği gibi dışarı veri de yollanabilir. Bunun için de Export Data komutu kullanılmalıdır.

Dışarı veri yollama işlemini veri alma işlemi gibi örnekle anlatalım.

#### Örnek

| Tal | Table - dbo.Sinif Summary 🗸 🗸 |       |        |          |      |  |  |  |
|-----|-------------------------------|-------|--------|----------|------|--|--|--|
|     | Ogr_No                        | Ad    | Soyad  | Cinsiyet | Yas  |  |  |  |
| •   | 101                           | Hasan | KAYA   | E        | 17   |  |  |  |
|     | 103                           | Veli  | CAN    | E        | 16   |  |  |  |
|     | 104                           | Ayşe  | KOCAER | к        | 17   |  |  |  |
|     | 106                           | Fatma | YILMAZ | к        | 18   |  |  |  |
|     | 109                           | Defne | YAĞMUR | к        | 16   |  |  |  |
| *   | NULL                          | NULL  | NULL   | NULL     | NULL |  |  |  |

Daha önceki örneklerde yapılan "Sınıf" tablosunu Export edelim.

#### Resim 1.14: Sınıf tablosu

- Bunun için önce Excel'de verilerin alınacağı bir Excel dosyası oluşturunuz. Adını da "veri\_export" olarak tanımlayınız.
- Veri yollamak için Tasks komutu üzerinden Export Data komutunu veriniz.

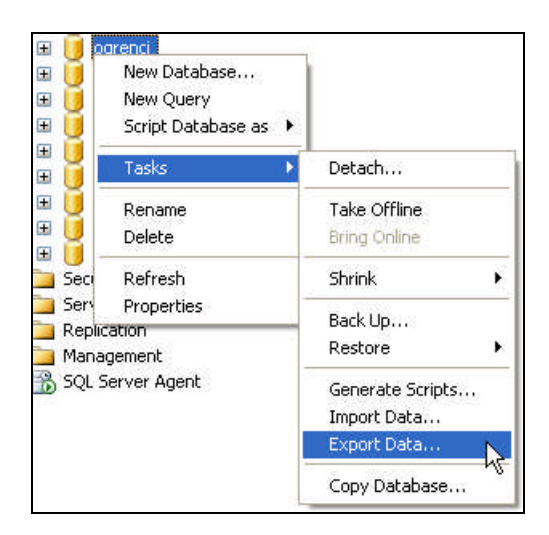

Resim 1.15: Export Data komutu

Veri alma ve yollama sihirbazının ilk adımını geçerek veri kaynağını belirtiniz. Veri kaynağınız, tabloyu göndermek istediğiniz veritabanının adı olacaktır.

| 🖳 SQL Server Import                       | t and Export W                     | /izard    |          |            |        |
|-------------------------------------------|------------------------------------|-----------|----------|------------|--------|
| Choose a Data So<br>Select the source fro | <b>burce</b><br>Im which to copy d | lata.     |          |            |        |
| Data source:                              | 🗐 SQL Nati                         | ve Client |          |            | ×      |
| Server name:                              | XYZ                                |           |          |            | •      |
| Authentication                            |                                    |           |          |            |        |
| 🖲 Use Windows Au                          | thentication                       |           |          |            |        |
| C Lise SQL Server                         | Authentication                     |           |          |            |        |
| User same                                 |                                    |           |          |            |        |
| User name.                                | _                                  |           |          |            |        |
| Password:                                 |                                    |           |          |            |        |
| Database:                                 | ogrenci                            |           | <u>•</u> | Refresh    |        |
|                                           |                                    |           |          |            |        |
|                                           |                                    |           |          |            |        |
|                                           |                                    |           |          |            |        |
|                                           |                                    |           |          |            |        |
|                                           |                                    |           |          |            |        |
|                                           |                                    |           |          |            |        |
|                                           |                                    |           |          |            |        |
| Help                                      |                                    | Back      | Next >   | Finish >>1 | Cancel |

Resim 1.16: Veri kaynağının seçimi

Veri kaynağınızı seçtikten sonra Next düğmesin, tıklayınız. Ekrana hedef seçiminin yapılacağı pencere gelecektir.

| Destination:       | 🗐 SQL Native Clien      | t                                          |                   | -   |
|--------------------|-------------------------|--------------------------------------------|-------------------|-----|
| Server name:       |                         | gedDB OLE DB Pr                            | ovider<br>Her     | ~   |
| Authentication     | Microsoft Access        |                                            | 301               |     |
| Use Windows Au     | then Microsoft Excel    |                                            | N                 |     |
| C Use SQL Server / | Auth Microsoft ISAM 1   | .1 OLE DB Provider<br>3 Provider for Analy | vsis Services 9.0 |     |
| User name:         | Microsoft OLE DI        | 8 Provider For Data                        | Mining Services   |     |
| Password:          | Microsoft OLE DI        | 3 Provider for Interr                      | et Publishing     | ×   |
| Database:          | <pre>cdefault&gt;</pre> | -                                          | Refresh           | New |
|                    | ,                       |                                            |                   |     |
|                    |                         |                                            |                   |     |
|                    |                         |                                            |                   |     |
|                    |                         |                                            |                   |     |
|                    |                         |                                            |                   |     |

Resim 1.17: Hedefin seçimi

Destination kutusundan veriyi yollayacağınız hedefi (Microsoft Excel) seçiniz. Excel'i seçtiğinizde yollanacak verinin aktarılacağı Excel dosyasının yolunu belirtmeniz istenir. Browse düğmesine basarak daha önceden oluşturduğunuz "veri\_export" dosyasını belirtiniz.

| hoose a Destinati        | on                          |                 |   |                                         |
|--------------------------|-----------------------------|-----------------|---|-----------------------------------------|
| Specify where to copy    | data to.                    |                 |   | and and and and and and and and and and |
| Destination:             | Kicrosoft Excel             |                 |   | -                                       |
| Excel connection setting | 8                           |                 |   |                                         |
| Excel file path:         |                             |                 |   |                                         |
| C:\Documents and Se      | ttings\AKPINAR\Belgelerim\v | /eri_export.xls | E | Browse                                  |
| Excel version:           |                             |                 |   |                                         |
| Microsoft Excel 97-20    | )5                          |                 | - |                                         |
| 1                        |                             |                 |   |                                         |
| First row has colum      | n names                     |                 |   |                                         |
| I First row has colum    | n names                     |                 |   |                                         |
| First row has colum      | n names                     |                 |   |                                         |
| First row has colum      | n names                     |                 |   |                                         |
| First row has colum      | n names                     |                 |   |                                         |
| First row has colum      | n names                     |                 |   |                                         |
| First row has colum      | n names                     |                 |   |                                         |
| First row has colum      | n names                     |                 |   |                                         |
| First row has colum      | n names                     |                 |   |                                         |

Resim 1.18: Hedefin seçimi

- Next düğmesini tıklayarak diğer adıma geçiniz. Ekrana tablonun nasıl oluşacağını sağlayacak Resim 1.7'deki pencere gelecektir. İlk seçeneği seçip Next düğmesini tıkayınız.
- Kaynak tabloların ve görünümlerin seçileceği "Select Tables and Views" penceresi ekrana gelecektir. Yollayacağınız tablo ya da tabloları seçerek Next düğmesini tıklayınız.

| bles and views:                    |             |         |
|------------------------------------|-------------|---------|
| ource                              | Destination | Mapping |
| 🧾 [ogrenci].[dbo].[Kutuphane]      |             | E dit.  |
| 🧾 [ogrenci].[dbo].[Rehber]         |             | Edit    |
| 🔲 [ogrenci].[dbo].[SehirTelKodu\$] |             | E dit   |
| 📑 [ogrenci].[dbo].[Sinif]          | 🛅 `Sinif`   | Edit    |
| 🔲 [ogrenci].[dbo].[sysdiagrams]    |             | Edit    |
| 🔲 [ogrenci].[dbo].[tablo1]         |             | Edit    |
| 🔲 [ogrenci].[dbo].[tablo2]         |             | Edit    |
|                                    |             |         |

Resim 1.19: Tabloların ve görünümlerin seçimi penceresi

- Ekrana kayıt işlemi ve paketin çalıştırılacağı Resim 1.10'daki "Save and Execute Package" penceresi gelecektir. Seçiminizi yaparak Next düğmesini tıklayınız.
- Sihirbazın son adımında da Finish düğmesine basarak paketin oluşturulmasını sağlayınız. Paketin oluşturulması esnasında hata olup olmadığını kontrol ediniz (Resim 1.12).
- Close düğmesine basarak verilerin yollandığı Excel dosyasını açınız.
- Excel dosyasında verilerin bir çalışma sayfası olarak gönderildiğini göreceksiniz.

| -    | <u>D</u> osya | Dü <u>z</u> en | <u>G</u> örünüm | <u>E</u> kle <u>B</u> içim | n <u>A</u> raç | lar <u>V</u> eri <u>F</u> | <u>Pencere y</u> | (ardım 🗕 I   |
|------|---------------|----------------|-----------------|----------------------------|----------------|---------------------------|------------------|--------------|
| D    | i 🖉 🖉         | 8 🖻            | l 🖨 🖪 🗳         | ۶ 🛍 ۱                      | n + 📢          | 🔒 Σ 🔸 🤶                   | %1               | 00 🔹 🕐       |
| Aria | al            |                | • 10 •          | KT #                       | ₹ 🗐            | ≡ ≡ ፼                     | 1 . 4            | • <u>A</u> • |
| 1    | ta ta         | 2 🗞            | 10 9            | 6 @ *                      | 2 Değişik      | liklerie Yanitla          |                  |              |
|      | A1            | -              | fx 'C           | gr No                      |                |                           |                  |              |
|      | A             | В              | C               | D                          | E              | F                         | G                | H -          |
| 1    | Ogr No        | Ad             | Soyad           | Cinsiyet                   | Yas            |                           |                  | 2            |
| 2    | 101           | Hasan          | KAYA            | E                          | 17             |                           |                  |              |
| 3    | 103           | Veli           | CAN             | E                          | 16             |                           |                  |              |
| 4    | 104           | Ayse           | KOCAER          | K                          | 17             |                           |                  |              |
| E    | 106           | Fatma          | YILMAZ          | К                          | 18             |                           |                  |              |
| 9    | 109           | Defne          | YAĞMUR          | К                          | 16             |                           |                  |              |
| 6    | 103           |                |                 |                            | 100            |                           |                  |              |

Resim 1.20: Export işleminin sonucu

### 1.2. "bcp" Komut İstemi Programı

"bcp", bir komut istemi programıdır. Verilerinizi dosyadan alma veya dosyaya yollama işlemleri için kullanılır.

"bcp" ile bir dosyaya veri aktarırken veritabanınızın tablo ya da tablolar üzerinde SELECT komutunu kullanma hakkı olmalıdır. Bir dosyadan veri alırken de yine tablo ya da tablolar üzerinde veritabanınızın mutlaka SELECT ve INSERT komutlarını kullanma hakkı olmalıdır.

Dışarıdan alınan veriler ancak veritabanında var olan bir tabloya aktarılabilir. Veritabanından bir dosyaya veri aktarılıyorsa belirtilen dosya olmasa da dosya oluşturulur ve aktarma gerçekleştirilir.

"bcp" komutunu çalıştırabilmek için Başlat/Çalıştır komutunu seçerek Cmd yazınız. Komut istemine bcp yazıp Enter tuşuna bastığınızda bcp ile kullanılan parametreleri görebilirsiniz.

| C:\WINDOWS\system32\cmd.exe                                                                                                    |                                                                                                    | -                                                                                                    |  |
|----------------------------------------------------------------------------------------------------|----------------------------------------------------------------------------------------------------|----------------------------------------------------------------------------------------------------|--|
| Microsoft Windows XP [Sürüm<br>(C) Telif Hakkı 1985-2001 Mi<br>C:\Documents and Settings\X<br>usage: bcp (dbtable ¦ query)<br>[-m maxerrors]<br>[-A firstrow]<br>[-A native type]<br>[-A keep non-text native]<br>[-C code page specifier]<br>[-i inputfile]<br>[-S server name]<br>[-T trusted connection]<br>[-A keep null values]<br>[-A "load hints"]<br>C:\Documents and Settings\X | 5.1.2600]<br>crosoft Corp.<br>VZ >>>cp<br>(in i out ; queryout ; ;<br>[-f formatfile]<br>[-L lastrow]<br>[-v character type]<br>[-v file format version]<br>[-t field terminator]<br>[-o outfile]<br>[-v version]<br>[-v version]<br>[-x generate xml format;<br>(Z >> | format) datafile<br>[-e errfile]<br>[-b batchsize]<br>[-w wide character type]<br>[-q quoted identifier]<br>[-r pow terminator]<br>[-a packetsize]<br>[-P password]<br>[-R regional enable]<br>file] |  |

Resim 1.21: Bcp komutu parametreleri

#### Örnek

"Sinif" tablosundaki verileri bcp komutu ile bir dosyaya aktaralım.

Komut istemine bcp komutunu Resim 1.22'deki gibi yazınız ve Enter tuşuna basınız.

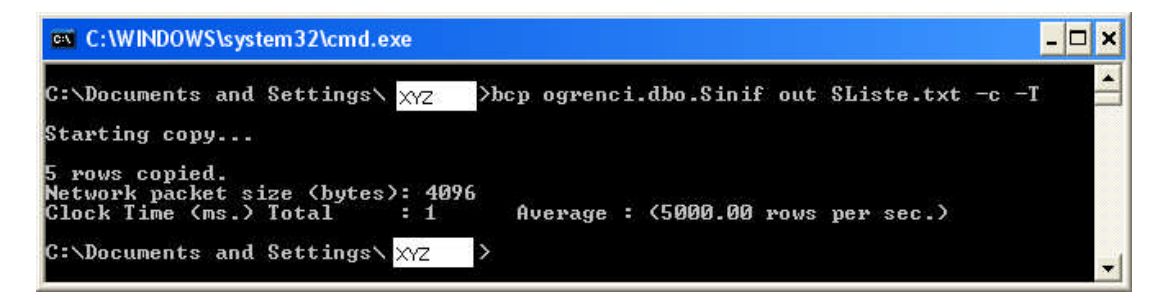

#### Resim 1.22: Bcp komutunun out kullanımı

- SListe.txt" dosyası ilgili klasörün altında oluşturulacaktır.
- Dosya içeriğini görmek için dosyayı Not Defteri programı ile açabilirsiniz.

| 🗈 SListe - Not Defteri |       |       |                   |        |    |      |
|------------------------|-------|-------|-------------------|--------|----|------|
| Dosya                  | Düzen | Biçim | Görünüm           | Yardım |    |      |
| 101                    | На    | san   | ΚΑΥΑ              | E      | 17 | 1    |
| 103                    | Ve    | 1i    | CAN               | E      | 16 |      |
| 104                    | Ay    | Ϋ́e   | KOCAER            | к      | 17 |      |
| 106                    | Fa    | tma   | YILMAZ            | к      | 18 |      |
| 109                    | De    | fne   | YA¦MUR            | ĸ      | 16 |      |
| 11990611995            |       |       | 2010/2010 00:0000 |        |    | 391  |
| <                      |       |       |                   |        |    | 3 10 |

| Resim 1.23: Dosya içer | iği |  |
|------------------------|-----|--|
|------------------------|-----|--|

"-c" parametresi karakter tipinde veri aktarımının yapılacağını, "-T" ise güvenli bağlantının kullanılacağını belirtir.

Bir dosyadan veritabanınıza veri almak için veri aktaracağınız tablonun veritabanında var olmasına dikkat etmeniz gerekir.

Veri aldığınız "SListe.txt" dosya içeriğini bir tabloya aktarmak için de bcp komutunu Resim 1.24'teki gibi yazınız ve Enter tuşuna basınız. Bu işlem için yeni bir tablonuz olduğu varsayılacaktır.

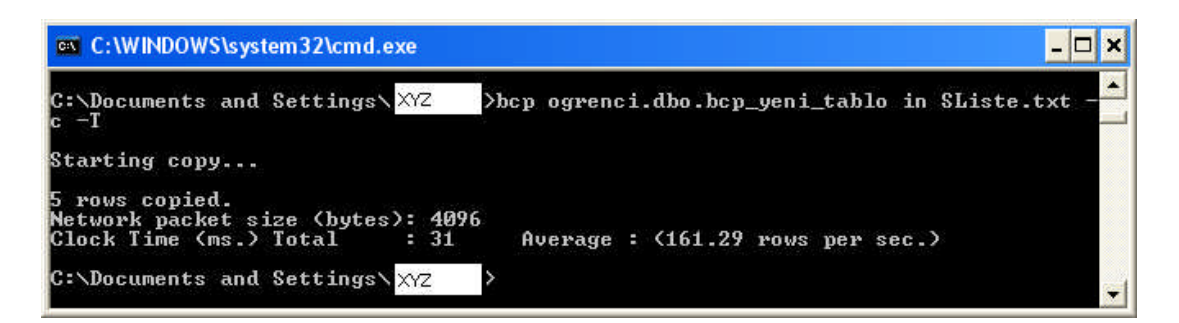

#### Resim 1.24: Bcp komutunun in kullanımı

- Burada sadece out ifadesi yerine in ifadesinin geldiğine dikkat ediniz.
- Veritabanındaki tablonuzu da açarak verilerin tabloya aktarılıp aktarılmadığını görebilirsiniz.

| Tabl | e - dbo.bcp_yeni_ | tablo Summary |        |      | -    |
|------|-------------------|---------------|--------|------|------|
|      | nu                | ad            | soyad  | cins | yas  |
| •    | 101               | Hasan         | КАҮА   | E    | 17   |
|      | 103               | Veli          | CAN    | E    | 16   |
|      | 104               | Ayşe          | KOCAER | к    | 17   |
|      | 106               | Fatma         | YILMAZ | к    | 18   |
|      | 109               | Defne         | YAĞMUR | к    | 16   |
| *    | NULL              | NULL          | NULL   | NULL | NULL |

Resim 1.25: Verilerin tabloya aktarılmış hâli

#### **1.3. Bulk Insert Komutu**

Bcp komutuyla yapılan dışarıdan veri alma işlemi Bulk Insert komutuyla bir Query yazarak da yapılabilir. Bu işlem için de yeni bir tablo oluşturduğunuz varsayılacaktır.

Bulk Insert komutu için Resim 1.26'da verilen kodları yeni bir Query'e yazarak F5 ile çalıştırınız.

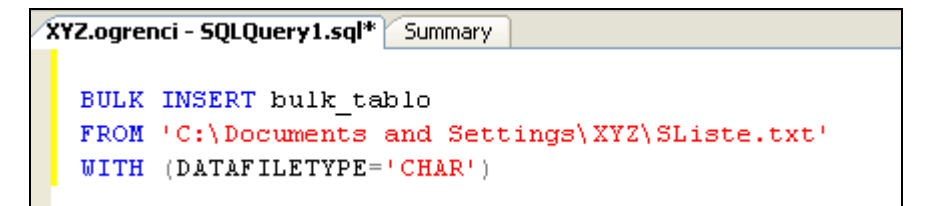

#### Resim 1.26: Bulk Insert komutunun kullanımı

"SListe.txt" dosyası içerisinde var olan verilerin yeni tablonuz "bulk\_tablo"ya aktarıldığını göreceksiniz.

| Tabl | Table - dbo.bulk_tablo Summary 🗸 🗸 |       |        |          |      |  |  |  |
|------|------------------------------------|-------|--------|----------|------|--|--|--|
|      | num                                | ad    | soy    | cinsiyet | yas  |  |  |  |
| •    | 101                                | Hasan | КАҮА   | E        | 17   |  |  |  |
|      | 103                                | Veli  | CAN    | E        | 16   |  |  |  |
|      | 104                                | Ayşe  | KOCAER | к        | 17   |  |  |  |
|      | 106                                | Fatma | YILMAZ | к        | 18   |  |  |  |
|      | 109                                | Defne | YAĞMUR | к        | 16   |  |  |  |
| *    | NULL                               | NULL  | NULL   | NULL     | NULL |  |  |  |

Resim 1.27: Bulk Insert ile verilerin tabloya aktarılmış hâli

#### 1.4. Veri Transfer Hizmetleri

Veri transfer işlemi, veritabanı yönetim sistemlerinin önemli bir parçasıdır. Veri transfer hizmetleri, kişilerin yeni OLEDB veri kaynakları ve hedefler, görevler ve dönüşümler oluşturmasına izin verir. Bu hizmetle kullanıcı, veri transfer paketleri oluşturabilir ve çalıştırabilir.

Bu hizmet SQL Server 2005 ile yeniden oluşturularak SSIS (SQL Server Integration Services) adını almıştır. SSIS, veri bütünleştirme çözümleri geliştirmede kullanılır. Veri aktarma ve dışarıdaki veri kaynaklarından veri alma, temelli çözümler için kullanılabilen servistir.

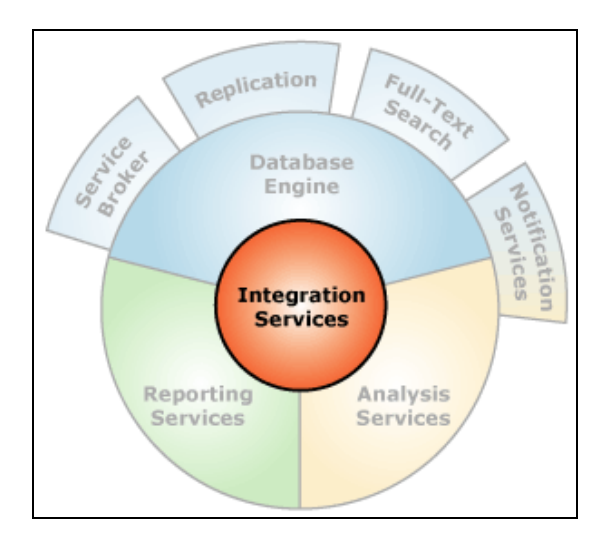

**Resim 1.28: Integration services** 

#### 1.4.1. SQL Server 2000 Veritabanını SQL Server 2005'e Aktarmak

SQL Server 2000'deki kurulmuş olan bir sistemi SQL Server 2005'e aktarma işlemi iki şekilde gerçekleşir.

#### Yan Yana Aktarım

Side by side Upgrade de denilen bu sistemde, eski sürümün yanına yeni bir sürüm kurularak eski sistemin devamının sağlanması ve yeni sistem üzerinden çalışabilir hale getirilmesidir.

#### > Yerinde Aktarım

In-Place Upgrade de denilen bu sistemde, eski sistemin çalıştığı yere yeni sistemin kurulması demektir. Böylece, eski sistem tamamıyla kaldırıldığı için yeni sistemle çalışılabilinir hale gelinmektedir.

Eski sürümde oluşturulan dosyalarınızı, SQL Server 2005'in veri dosyalarının bulunduğu klasöre kopyalayarak Attach edebilirsiniz.

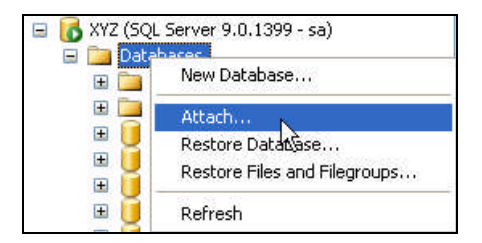

Resim 1.29: Attach işlemi

### UYGULAMA FAALİYETİ 1

| İşlem Basamakları                                                                                                    | Öneriler                                                                                                    |  |  |
|----------------------------------------------------------------------------------------------------|----------------------------------------------------------------------------------------------------|--|--|
| Microsoft Access programını açarak<br>bir veritabanı ve bir tablo<br>oluşturunuz.                                                                                                    | Tablo1: Tablo         tckimlikno       adi       soyadi         12245572300       Ali       CAN         34534534000       Veli       BAL         45316670000       Hasan       YILMAZ         *       *       *         Kayıt:       1       >>>> >>         Resim       1.30:       M.Access'ta oluşturulacak tablo                                                                                                    |  |  |
| Tabloyu kaydediniz.                                                                                                    | Tablo1 adında kaydedebilirsiniz.                                                                                                    |  |  |
| SQL Server Management Studio'da<br>daha önceden oluşturduğunuz bir<br>veritabanına Access tablosundaki<br>verilerin alınması için veritabanı<br>üzerinde sağ tıklayınız ve Import<br>Data komutunu seçiniz. | Image: Solution of the second second seco |  |  |
| Açılan sihirbaz ekranında Data<br>Source olarak Microsoft Access'ı<br>seçiniz ve File Name kutusuna<br>dosya adını yazınız ve Browse<br>düğmesine basarak dosyanın yolunu<br>belirtiniz.                    | SQL Server Import and Export Wizard         Choose a Data Source         Select the source from which to copy data.         Data source:       Image: Choose the source from which to copy data.         Data source:       Image: Choose the source from which to copy data.         To connect, select a database and provide a user name and password. You may need to specify advanced options.       Browse.         File name:       Choose name:         Viser name:       Advanced.         Password:       Advanced.         Help       (Back)       Freich 1991 Cancel         Kesim 1.32: Veri kaynağının ve dosyanın belirtilmesi       Birtinesi                                                                                                    |  |  |

| Next düğmesini tıklayınız.                                                                                    |                                                                                                    |  |
|----------------------------------------------------------------------------------------------------|----------------------------------------------------------------------------------------------------|--|
| <ul> <li>Verilerin kopyalanacağı hedefi</li> </ul>                                                            | SOL Native Client                                                                                                    |  |
| (destination) seçiniz.                                                                                        | ```                                                                                                    |  |
|                                                                                                    | SQL Server Import and Export Wizard      Choose a Destination     Specify where to copy data to.                                                                                                    |  |
| Verilerin kopyalanacağı<br>veritabanını seçiniz ve Next<br>düğmesini tıklayınız.                              | Destination:       SQL Native Client         Server name:       MZ         Authentication       Image: Client         Use Windows Authentication       Image: Client         Use SQL Server Authentication       Image: Client         Use rame:       Image: Client         Password:       Image: Client         Database:       Image: Client         Help       < Back                                                                                                    |  |
| Tablonun nasıl oluşacağını seçiniz<br>və Nəyt düğməsini tikləyuniz                                            | "Copy data from one or more tables and<br>vious"                                                                                                    |  |
| <ul> <li>Microsoft Access ile<br/>oluşturduğunuz tabloyu seçiniz ve<br/>Next düğmesini tıklayınız.</li> </ul> | SQL Server Import and Export Wizard         Select Source Tables and Views         Choose one or more tables and views to copy.         Tables and views:         Source       Destination         Mapping         Tables and views:         Source       Destination         Mapping         Tables and views:         Source       Destination         Mapping         Edst.         Edst.         Resim 1.34: Tablonun seçilmesi |  |

| Kayıt işlemi ve paketin<br>çalıştırılacağı tercihlerinizi<br>onaylayıp Next düğmesini<br>tıklayınız.                                                   | Sol. Server Import and Export Wizard Save and Execute Package Indicate whether to save the SSIS package Save Save Save Save Fase SSIS Package Saue SSIS Package Fase SSIE Server File system Help KBack Resim 1.35: Help                                                                                                    | Next> F                                                                                                    | Tinish >>1 Cancel |
|----------------------------------------------------------------------------------------------------|----------------------------------------------------------------------------------------------------|----------------------------------------------------------------------------------------------------|-------------------|
| Finish düğmesini tıklayarak<br>sihirbazı tamamlayınız.                                                                                                 | > Finish                                                                                                    |                                                                                                    |                   |
| Çalıştırılma sonucunda yapılan<br>işlemlerin başarılı bir şekilde<br>gerçekleşip gerçekleşmediğini<br>kontrol ediniz ve Close düğmesini<br>tıklayınız. | Sol. Server Import and Export Wizard The execution was successful  Success Details: Action Action Initializing Data Flow Task Initializing Connections Setting SQL Command Setting SQL Command Setting Destination Connection Validating Prepare for Execute Pre-execute Pre-execute Copying to [Okul_Kayt][dbo][Tablo1] Post-execute Cleanup Filter Filter Ressim 1.36: İşlemlerin | 12 Total<br>12 Success<br>Success<br>Succes<br>Success<br>Success<br>Success<br>Success<br>Success<br>Success<br>Success<br>Suc | Close             |

| Veritabanınızdaki tablolara bakınız<br>ve eklediğiniz tablo görünmüyorsa<br>Refresh ediniz.                   | Okul_Kayit   Database Diagrams   Tables   How Table   How Table  <                                                                                                    |  |
|----------------------------------------------------------------------------------------------------|----------------------------------------------------------------------------------------------------|--|
| Microsoft Access'tan Import<br>ettiğiniz tablonun Tables dizini<br>altında olup olmadığını kontrol<br>ediniz. | Okul_Kayit     Okul_Kayit     Okul_Kayit |  |
| Import edilen tabloyu Open Table<br>ile açarak içeriğine bakınız.                                             | Table - dbo.Tablo1       Summary       V         tckimilikno       adi       soyadi         12345678900       Hasan       YILMAZ         12345678900       Ali       CAN         34534534000       Veli       BAL         *       NLLL       NLLL         Resim 1.39: Tablo içeriği                                                                                                    |  |
| Farklı bir veritabanınızı SQL<br>Server'dan Microsoft Access'a<br>aktarınız.                                  | SQL Server Import and Export Wizard                                                                                                    |  |

### UYGULAMA FAALİYETİ 2

| İşlem Basamakları                                                                                                    | Öneriler                                                                                                    |  |
|----------------------------------------------------------------------------------------------------|----------------------------------------------------------------------------------------------------|--|
| Başlat/Çalıştır' ı tıklayınız.                                                                                                  | >                                                                                                    |  |
| Cmd komutunu yazıp Enter'a basınız.                                                                                             | Çalıştır       Çalıştır         Bir program, klasör, belge veya Internet kaynağının adını yazdığınızda Windows sizin için açacaktır.         Aç:       Image: Tamam İptal Gözat         Tamam İptal Gözat         Resim 1.40: Komut isteminin çalıştırılması       |  |
| Bir önceki uygulama faaliyetiyle<br>veritabanınıza aktardığınız tablo<br>içeriğini bcp komutuyla bir text<br>dosyaya aktarınız. | Bcp Okul_Kayit.dbo.Tablo1 out Kimlik.txt –c<br>–T                                                                                                    |  |
| Dosyanın konumunu bularak not defteri ile açınız.                                                                               | Kimlik - Not Defteri         Dosya Düzen Biçim Görünüm Yardım         #5316670000       Has an YILMAZ         12345678900       Ali         34534534000       Veli         BAL       Veli         Kesim 1.41: Bcp komutuyla oluşturulan text dosya         içeriği |  |
| Oluşturduğunuz text dosyayı var<br>olan başka bir veritabanınıza<br>aktarınız.                                                  | <ul> <li>Management Studio'daki veritabanınızda veri<br/>alacağınız tablonun var olması gerektiğini<br/>unutmayınız.</li> <li>Bcp Personel.dbo.Tablo1 in Kimlik.txt -c -T</li> </ul>                                                                               |  |
| Dışarıdan veri aldığınız tablonuzu<br>açarak bilgilerinizi kontrol ediniz.                                                      | > Open Table                                                                                                    |  |

### ÖLÇME VE DEĞERLENDİRME

Aşağıdaki soruları dikkatlice okuyarak doğru/yanlış seçenekli sorularda uygun harfleri yuvarlak içine alınız. Seçenekli sorularda ise uygun şıkkı işaretleyiniz. Boşluk doldurmalı sorularda boşluklara uygun cevapları yazınız.

- 1. Dışarıdan veri alma işlemine ..... dışarı veri yollama işlemine ..... denir.
- Veri alıp verme işlemleri aşağıdaki programlar için <u>gerçekleşmez?</u>
  A) Microsoft Access
  B) Text File
  C) Microsoft Excel
  D) Microsoft Reader
- **3.** Management Studio'da veri alıp verme işlemi için SQL Server ...... Wizard kullanılır.
- **4.** Excel çalışma sayfasından alınan veri içeriğini sihirbazı kullanırken görmek için Preview düğmesine tıklanır (D/Y).
- 5. Alınan verileri paket olarak saklamak için IIS kullanılır (D/Y).
- 6. Veri kaynağına ..... veri hedefine ..... denir.
- 7. Komut istemiyle veri almak ve veri yollamak için ...... komutu kullanılır.
- 8. Bcp ile veri almak için "out", veri yollamak için "in" parametresi kullanılır (D/Y).
- 9. Bir Query ile veri aktarmak için ..... komutu kullanılır.
- **10.** SQL Server 2000'de var olan verileri SQL Server 2005'e aktarmak için .....servisi kullanılır (D/Y).

#### DEĞERLENDİRME

Cevaplarınızı cevap anahtarı ile karşılaştırınız. Doğru cevap sayınızı belirleyerek kendinizi değerlendiriniz. Yanlış cevap verdiğiniz ya da cevap verirken tereddüt ettiğiniz sorularla ilgili konulara geri dönerek tekrar inceleyiniz. Tüm sorulara doğru cevap verdiyseniz diğer modüle geçiniz.

# ÖĞRENME FAALİYETİ-2

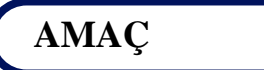

SQL Server'da ileri sorgu tekniklerini kullanmayı öğreneceksiniz.

### ARAŞTIRMA

Daha önceden öğrendiğiniz veritabanı paket programında tabloların nasıl birleştirildiğini araştırınız?

### 2. ILERI SORGU TEKNİKLERİ

#### 2.1. Inner Join ve Outer Join

#### 2.1.1. Inner Join

Tablo birleştirmek için kullanılan yöntemdir. Her iki tabloda da eşleşen ortak alanların olması gerekir.

#### Yazılışı

. . . . .

FROM Tablo1 INNER JOIN Tablo2 ON Tablo1.Alan\_adı1 karşılaştırma operatörü Tablo2.Alan\_adı2

- Tablo1 ve Tablo2, kayıtların birleştirileceği tablo adlarını ifade eder.
- Alan1 ve Alan2, birleştirilecek alan adlarını belirtir.
- Karşılaştırma operatörü genelde "=" işaretidir. Ama diğer karşılaştırma operatörleri de kullanılabilir.

Birleştirme işlemi sadece iki tablo için kısıtlı değildir. En fazla 256 adet tabloyu JOIN işlemine tabi tutabilirsiniz.

#### Örnek

SELECT PERSONEL\_AD, YAKIN\_AD FROM PERSONEL INNER JOIN PERSONELYAKIN ON PERSONEL.PERSONEL\_ID=PERSONELYAKIN.PERSONEL\_ID Bu sorgu, PERSONEL ve PERSONELYAKIN tablolarındaki alanlardan PERSONEL\_ID alanı eşit olmak şartıyla PERSONEL\_AD ve YAKIN\_Ad alanlarını göstermektedir.

Eğer, SELECT ifadesiyle "\*" kullanılırsa tablolardaki tüm alanlar gösterilir.

#### 2.1.2. Outer Join

Inner Join, iki veya daha fazla tablodaki ilişkili bulunan satırları listelerken Outer Join, tabloda ilişkili olmayan satırları da gösterecektir.

Bu demektir ki tablodaki tüm satırlar gösterilecektir. Ancak, ilişkisi olmayan satırlarda değer NULL olarak gösterilir.

#### Yazılışı

FROM Tablo1 Join-Tipi OUTER JOIN Tablo2 ON Tablo1.Alanadı1 = Tablo2.Alanadı2

Kullanışlarına göre Join-Tipi farklılık göstermektedir. 3 tip Join-Tipi vardır.

LEFT OUTER JOIN: Bu kelimenin solundaki tablo, belirleyici tablodur ve bu kullanım, bir ilişkisi bulunsun veya bulunmasın birinci tablodaki bütün satırları listeleyecektir. İkinci tabloda ise ilişkili satırlar listelenecektir. Eğer bir ilişki bulunmuyorsa sağdaki tablo verileri NULL olarak gösterilir.

SELECT PERSONEL.\*, PERSONELYAKIN.\* FROM PERSONEL LEFT OUTER JOIN PERSONELYAKIN ON PERSONEL.PERSONEL\_ID = PERSONELYAKIN.PERSONEL\_ID

RIGHT OUTER JOIN: Bu kelimenin sağındaki tablo belirleyici tablodur ve bu kullanım bir ilişkiye ait olsun veya olmasın ikinci tablodaki bütün satırları gösterecektir. Birinci tabloda ise ilişkili satırlar listelenecektir. Eğer bir ilişki bulunmuyorsa soldaki tablo verileri NULL olarak listelenir.

SELECT PERSONEL.PERSONEL\_AD,PERSONELYAKIN.YAKIN\_AD FROM PERSONELYAKIN RIGHT OUTER JOIN PERSONEL ON PERSONEL.PERSONEL\_ID=PERSONELYAKIN.PERSONEL\_ID

FULL OUTER JOIN: Left ve Right Outer Join'de karşılıklı olarak eşit satırı olmayan satırlar da listelenir. FULL OUTER JOIN, LEFT ve RIGHT OUTER JOIN'in birleşim kümesidir.

SELECT PERSONEL.PERSONEL\_AD,PERSONELYAKIN.YAKIN\_AD FROM PERSONEL FULL OUTER JOIN PERSONELYAKIN ON PERSONEL.PERSONEL\_ID=PERSONELYAKIN.PERSONEL\_ID

#### 2.2. Alt Sorgular

SQL Server 2005'te sorgu içinde sorgu da oluşturulabilir. Sorgu içinde sorgu, içteki sorgunun dışta olan sorguya değer üretmesidir. Bu, bir değer veya birden fazla değer olabilir.

#### 2.2.1. IN ve NOT IN

Tablodaki alan içeriklerine ulaşmak için IN deyimi kullanılır.

#### Örnek

Bir sınıftaki 16 ve 17 yaşındaki öğrencileri listelemek istediğinizi düşünün. IN deyimiyle sorgunun yazımı şu şekildedir:

SELECT Ad,Soyad,Yas FROM Sinif WHERE Yas IN(16,17)

Sorguyu çalıştırıp sonuçlarını Results ekranından görebilirsiniz.

| 📰 Results 📑 Messages |       |        |    |
|----------------------|-------|--------|----|
| Ad Soyad Yas         |       |        |    |
| 1                    | Hasan | KAYA   | 17 |
| 2                    | Veli  | CAN    | 16 |
| 3                    | Ayşe  | KOCAER | 17 |
| 4                    | Defne | YAĞMUR | 16 |

#### Resim 2.1: IN deyimi kullanılarak yazılan sorgunun sonuç ekranı

#### Örnek

Sınıftaki öğrencilerden 16 yaşında olmayan öğrencileri listelemek istediğinizde,

SELECT Ad,Soyad,Yas FROM Sinif WHERE Yas NOT IN(16)

şeklinde bir sorgu yazmalısınız.

#### 2.2.2. İç İçe SELECT

Hazırladığınız sorguyu karmaşıklıktan kurtarabilmeniz veya sorgunun işlevselliğini test edebilmeniz açısından parçalara ayırmanız gerekebilir. Bunun için iç içe SELECT kullanmanız gerekir. İç içe yazılan her SELECT sorgusu parantez içinde yazılmalıdır.

Yazdığınız SELECT ifadesi geriye sadece bir değer döndürüyorsa buna tekil alt sorgu denir. T-SQL'de kulanılan matematiksel fonksiyonlar (MIN, MAX, SUM vb.) veya WHERE ifadesiyle yazılan bir şart ile geriye tek bir değer döndürebilirsiniz.

#### Örnek

Yaşı 18 olan öğrenciyi bulmak istediğinizde,

```
SELECT Ad,Soyad,Yas
FROM Sinif
WHERE Yas= ( SELECT Yas
FROM Sinif
WHERE Yas=18
)
```

şeklinde iç içe SELECT yazabilirsiniz.

Sorguyu çalıştırıp sonuçlarını Results ekranından görebilirsiniz.

|   | Results | 🛅 Messaj | ges |
|---|---------|----------|-----|
|   | Ad      | Soyad    | Yas |
| 1 | Fatma   | YILMAZ   | 18  |
| 1 | Fatma   | YILMAZ   | 18  |

Resim 2.2: İç içe SELECT kullanımının sonuç ekranı

- WHERE'den sonra sorguları bağlamak için kullanılan "=" operatörü yerine diğer karşılaştırma operatörleri de kullanılabilir. Eğer, sorgunuzda geriye birden fazla değer döndürülüyorsa SQL Server hata verir.
- Hazırlanan alt sorgu asıl SELECT ifadesinin içinde de kullanılabilir.

#### Örnek

Öğrencilerin ad, soyad ve ortalama yaşlarını veren bir sorgu yazılacağını varsayınız.

Sorgunun nasıl yazıldığına dikkat ederek Resim 2.3'teki gibi sorgu Query Editor'e yazınız.

```
SELECT Ad, Soyad, Yas, Ortalama=(

SELECT AVG(Yas)

FROM Sinif

)

FROM Sinif
```

#### Resim 2.3: Sorgunun Query Editor'e yazılışı
| 🏢 Results 🛅 Messages  |       |        |    |    |
|-----------------------|-------|--------|----|----|
| Ad Soyad Yas Ortalama |       |        |    |    |
| 1                     | Hasan | KAYA   | 17 | 16 |
| 2                     | Veli  | CAN    | 16 | 16 |
| 3                     | Ayşe  | KOCAER | 17 | 16 |
| 4                     | Fatma | YILMAZ | 18 | 16 |
| 5                     | Defne | YAĞMUR | 16 | 16 |

Sorguyu çalıştırıp sonuçlarını Results penceresinde görebilirsiniz.

Resim 2.4: Sonuç penceresi

Yazdığınız sorgu birden fazla değer döndürüyorsa sorguları IN deyimiyle birbirine bağlamanız gerekir.

#### Örnek

Yaşı 18'den küçük olan öğrencileri listeleyeceğinizi varsayınız.

```
SELECT Ad, Soyad, Yas
FROM Sinif
WHERE Yas IN(
SELECT Yas FROM Sinif WHERE Yas<18
)
```

Resim 2.5: Çoklu değer sorgusu

Yine sonucu Results penceresinden görebilirsiniz.

| ш | esults | 🚹 Message | s   |
|---|--------|-----------|-----|
|   | Ad     | Soyad     | Yas |
| 1 | Hasan  | KAYA      | 17  |
| 2 | Veli   | CAN       | 16  |
| 3 | Ayşe   | KOCAER    | 17  |
| 4 | Defne  | YAĞMUR    | 16  |

Resim 2.6: Çoklu değer sorgusu sonuç penceresi

#### 2.2.3. Türetilmiş Tablolar

Türetilmiş tablo, alt sorgularla çalışmanın özel bir hâlidir. İç içe sorgu yaparken elde edilen değerler hep bir sütun hâlinde gösterilmiştir. İç içe sorgular, bir sorgu sonucunun tabloymuş gibi tekrar sorgulanmasını da sağlar.

Türetilmiş tablo, FROM ifadesinden sonraki SELECT ifadesinin parantez içine yazılıp bir takma isim verilmesiyle oluşturulur.

#### Yazılışı

SELECT ifade FROM (SELECT ifade) AS takmaad

#### Örnek

Yaşı 16'dan büyük olan öğrencilerin cinsiyetleriyle beraber listeleneceğini varsayınız.

Sorguyu Resim 2.7'deki gibi yazınız.

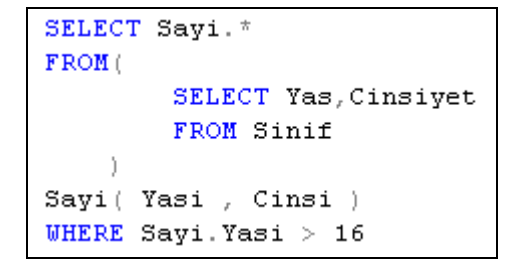

Resim 2.7: Türetilmiş tablo örnek sorgusu

Sorguda, "Sayi" için türetilmiş tablo denir. Results penceresindeki sütun adlarının başlıkları da Sayi (Yasi,Cinsi) satırıyla verilmiş olur.

Sorguyu çalıştırdığınızda Results penceresinin görünümü Resim 2.8'deki gibi olur.

| 🛄 R | esults | 🛅 Me  |
|-----|--------|-------|
|     | Yasi   | Cinsi |
| 1   | 17     | E     |
| 2   | 17     | К     |
| 3   | 18     | К     |

Resim 2.8. Results penceresi

#### Örnek

Yaşları aynı olan öğrencilerin sayılarını listeleyeceğinizi varsayınız. Önce tablodaki tüm kayıtları listeleyip öğrenci yaşlarını görünüz.

```
SELECT * FROM Sinif
SELECT MAX(grup.adet)
FROM ( SELECT Yas, COUNT (*) as adet
FROM Sinif
GROUP BY Yas
)grup
```

Resim 2.9: Başka bir türetilmiş tablo örnek sorgusu

Sorguyu çalıştırdığınızda Results penceresinin görünümü Resim 2.10'daki gibi olur.

| 🔢 Results 📑 Messages |        |       |        |          |     |  |  |
|----------------------|--------|-------|--------|----------|-----|--|--|
|                      | Ogr_No | Ad    | Soyad  | Cinsiyet | Yas |  |  |
| 1                    | 101    | Hasan | KAYA   | E        | 17  |  |  |
| 2                    | 103    | Veli  | CAN    | E        | 16  |  |  |
| 3                    | 104    | Ayşe  | KOCAER | К        | 17  |  |  |
| 4                    | 106    | Fatma | YILMAZ | К        | 17  |  |  |
| 5                    | 109    | Defne | YAĞMUR | К        | 16  |  |  |
|                      |        |       |        |          |     |  |  |
| (No column name)     |        |       |        |          |     |  |  |
| 1                    | 3      |       |        |          |     |  |  |

**Resim 2.10: Results penceresi** 

#### 2.2.4. EXISTS ve NOT EXISTS

EXISTS kullanıldığında, içerideki sorguda, bir veya daha fazla kayıt dönerse dışarıdaki sorgu çalıştırılır. Kendisinden sonra gelen sorgu cümlesi ile eşleşen en az bir kayıt mevcut ise "True" mantıksal değerinin üretilmesini sağlar. Kendisiyle birlikte AND, OR ve NOT mantıksal operatörleri kullanılabilir. Hiç kayıt dönmezse, dışarıdaki sorgu çalıştırılmaz. "False" mantıksal değeri üretilir. NOT EXISTS ise içerideki sorgunun sonucunda sıfır kayıt dönüyorsa dışarıdaki sorgunun çalıştırılması için kullanılır.

#### Örnek

PERSONEL ve PERSONELYAKIN tablosu kullanılarak PERSONEL tablosundaki personellerden en az bir yakını olanların listesini bulacağınızı varsayınız.

```
SELECT PERSONEL ID, PERSONEL AD, PERSONEL SOYAD
   FROM PERSONEL
   WHERE EXISTS
                    î
       SELECT *
       FROM PERSONELYAKIN
       WHERE PERSONELYAKIN. YAKIN ID=PERSONEL PERSONEL ID
        1
<
                                                              3
🔜 Results 📑 Messages
    PERSONEL_ID PERSONEL_AD PERSONEL_SOYAD
                 ALI
1
    1
                              CAN
                 VELI
2
                             YAMAN
     2
3
    3
                 AHMET
                              PINAR.
```

#### Resim 2.11: EXISTS kullanımı

#### Örnek

Hiç yakını olmayan personeli listeleyeceğinizi varsayınız.

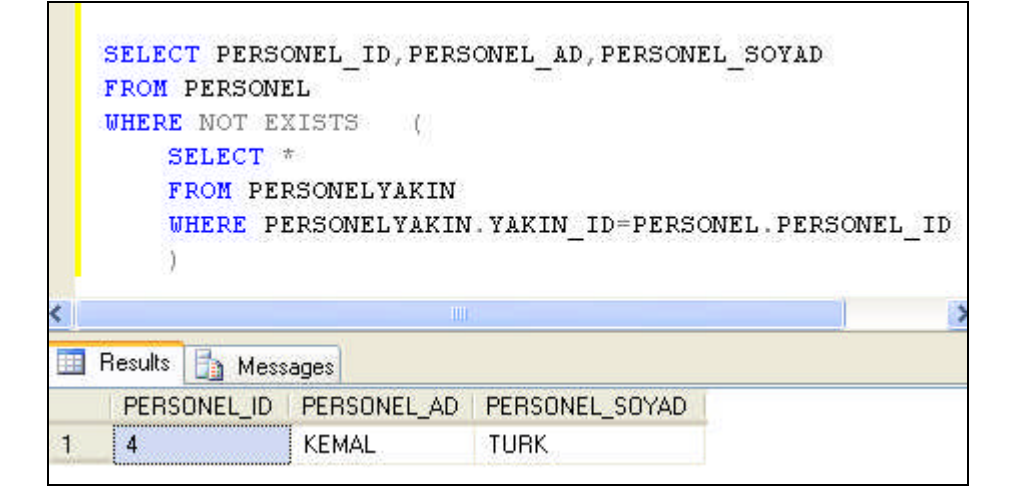

Resim 2.12: NOT EXISTS kullanımı

## UYGULAMA FAALİYETİ

| İşlem Basamakları                                                                                                    | Öneriler                                                                                                    |  |  |  |  |
|----------------------------------------------------------------------------------------------------|----------------------------------------------------------------------------------------------------|--|--|--|--|
| <ul> <li>"Kitap" adında yeni bir<br/>veritabanı oluşturunuz.</li> </ul>                                                                                                    | □       Databases         □       New Database         □       Attach         □       Restore Database         □       Restore Files and Filegroups         □       Refresh         □       Refresh         ■       Refresh                                                                                                    |  |  |  |  |
| "tablo_Kitap" adında yeni bir<br>tabloyu "Kitap" veritabanında<br>oluşturunuz.                                                                                                    | Kitap         Database Diagrams         Tables         Tables |  |  |  |  |
| <ul> <li>"tablo_Kitap" tablosunun alan<br/>adlarını "Kitap_Id",<br/>"Kitap_Ad", "Kitap_Yazar",<br/>"Kitap_Sayfa" olacak şekilde<br/>belirleyiniz ve verilerini<br/>giriniz.</li> </ul> | Table - dbo.tablo_Kitap         Kitap_Id       Kitap_Ad       Kitap_Yazar       Kitap_Sayfa         123       Visual Basic.NET       Ali CAN       550         128       C#.Net       Veli BAL       700         150       Access XP       Osman GÜR       450         200       VB 6.0 Uygulam       Sena PINAR       330         250       C++ Uygulamalari       Yasemin ZEKİ       270         251       Delphi 7.0       Yağmur AK       310 <b>**</b> MXL       MXL       MXL       MXL         Resim 2.15: Tablonun alan adlarının oluşturulması ve verilerinin girilmesi                                                                                                    |  |  |  |  |
| "tablo_KitapBilgi" adında yeni<br>bir tabloyu "Kitap"<br>veritabanında oluşturunuz.                                                                                                    | ➤ "New Table…" komutu                                                                                                    |  |  |  |  |
| "tablo_KitapBilgi" tablosunun                                                                                                    |                                                                                                    |  |  |  |  |

| alan adlarını "Kitap Id".                                                                                                    | Table -                                                                                                    | dbo.tablo_Kitap                           | Bilgi                            |                              |                               |                               |                    |
|----------------------------------------------------------------------------------------------------|----------------------------------------------------------------------------------------------------|-------------------------------------------|----------------------------------|------------------------------|-------------------------------|-------------------------------|--------------------|
| Kitan Vavinevi"                                                                                                    | Ki                                                                                                    | ap_Id                                     | Kitap_Yayinev                    | i Kitap                      | _ISBNNo                       | Kitap_Ba                      | simYili            |
| "Kitan ISBNNo"                                                                                                    | 12                                                                                                    | з ,                                       | ABC Yayınevi                     | 1234                         | 567890                        | 2006                          |                    |
| "Viten DesimVili" elevel                                                                                                    | 12                                                                                                    | 8 1                                       | DEF Yayıncılık                   | 5678                         | 901234                        | 2007                          |                    |
| Kitap_Basini fili olacak                                                                                                    | 15                                                                                                    | o :                                       | XYZ Matbaasi                     | 3456                         | 789012                        | 2007                          |                    |
| şekilde belirleyiniz ve                                                                                                    | 20                                                                                                    | 0 4                                       | ABC Yayınevi                     | 1234                         | 567123                        | 2006                          |                    |
| verilerini giriniz.                                                                                                    | ►* M                                                                                                    | AL I                                      | NULL                             | NULL                         | :                             | NULL                          |                    |
|                                                                                                    | Resim 2                                                                                                    | 2.16: Tablo<br>v                          | nun alan<br>erilerinii           | adları<br>n giriln           | nın olu<br>nesi               | uşturulm                      | ası ve             |
| <ul> <li>"Kitap_Id" alanları eşleşecek<br/>şekilde "Kitap_Ad" ve<br/>"Kitap_Yayınevi" alanları için<br/>INNER JOIN yöntemini<br/>uygulayacak sorguyu yazınız.</li> </ul> | SELECT Kitap_Ad, Kitap_Yayinevi<br>FROM tablo_Kitap INNER JOIN tablo_KitapBilgi<br>ON tablo_Kitap.Kitap_Id=tablo_KitapBilgi.Kitap_Id |                                           |                                  |                              |                               | p_Id                          |                    |
|                                                                                                    |                                                                                                    | 🔢 Results                                 | 🚡 Mes                            | ssages                       |                               |                               |                    |
| <ul> <li>Sonucu Results penceresinde<br/>görünüz.</li> </ul>                                                                                                    | [                                                                                                    | Kitan                                     | Ad                               |                              | Kitan Y                       | avinevi                       |                    |
|                                                                                                    |                                                                                                    | 1 Visua                                   | l Basic NE                       | т                            | ABC Ya                        | vinevi                        |                    |
|                                                                                                    |                                                                                                    | 2 C#.N                                    | et                               |                              | DEFYa                         | vincilik                      |                    |
|                                                                                                    |                                                                                                    | 3 Acce                                    | ss XP                            |                              | XYZ Ma                        | atbaasi                       |                    |
|                                                                                                    |                                                                                                    | 4 VB 6.                                   | 0 Uygular                        | nalari v                     | ABC Ya                        | yınevi                        |                    |
|                                                                                                    |                                                                                                    | Resim 2.18                                | 8: Sonuc                         | un gör                       | üntüle                        | nmesi                         |                    |
| Birinci tablodaki kayıtlara göre<br>ikinci tablodaki ilişkili kayıtları<br>gösterecek OUTER JOIN                                                                         | SELECT<br>FROM ta<br>ON tabl                                                                                                    | tablo_Kitaj<br>blo_Kitap 1<br>o_Kitap.Kit | p.*, tab<br>LEFT OUT<br>tap_Id = | lo_Kita<br>ER JOIN<br>tablo_ | apBilg:<br>V tablo<br>_KitapH | i.*<br>o_KitapBi<br>3ilgi.Kit | .lgi<br>ap_Id      |
| sorguyu yazınız.                                                                                                    | R                                                                                                    | esim 2.19:                                | LEFT O                           | UTER                         | JOIN                          | yöntemi                       |                    |
|                                                                                                    | Kitap                                                                                                    | ld   Kitap_Ad                             | Kitap_Yazar                      | Kitap_Sayfa                  | a Kitap_Id                    | Kitap_Yayinevi                | Kitap_IS           |
|                                                                                                    | 1 123                                                                                                    | Visual Basic.NET                          | Ali CAN                          | 550                          | 123                           | ABC Yayınevi                  | 1234567            |
|                                                                                                    | 2 128<br>3 150                                                                                                    | C#.Net                                    | Veli BAL<br>Osman GOB            | 700<br>450                   | 128                           | DEF Yayıncılık                | 5678901<br>3456789 |
| Sonucu Results penceresinde                                                                                                    | 4 200                                                                                                    | VB 6.0 Uygula                             | Sena PINAR                       | 330                          | 200                           | ABC Yayınevi                  | 1234567            |
| görünüz.                                                                                                    | 5 250                                                                                                    | C++ Uygulamaları                          | Yasemin Z                        | 270                          | NULL                          | NULL                          | NULL               |
| _                                                                                                    | 6 251                                                                                                    | Delphi 7.0                                | Yağmur AK                        | 310                          | NULL                          | NULL                          | NULL               |
|                                                                                                    |                                                                                                    | Resim 2.1                                 | 9: Sonuc                         | un gör                       | üntüle                        | nmesi                         |                    |
| "tablo_Kitap" tablosunda                                                                                                    |                                                                                                    |                                           |                                  |                              |                               |                               |                    |
| mevcut kitaplardan savfa savisi                                                                                                    |                                                                                                    |                                           |                                  |                              |                               |                               |                    |
| 450 ve 550 olan kitanları                                                                                                    |                                                                                                    |                                           |                                  |                              |                               |                               |                    |
| listeleven sorguvu vazınız                                                                                                    |                                                                                                    |                                           |                                  |                              |                               |                               |                    |
| nsiere yen sorguyu yazınız.                                                                                                    |                                                                                                    |                                           |                                  |                              |                               |                               |                    |

|                                                                                                    | SELECT *<br>FROM tablo_Kitap<br>WHERE Kitap_Sayfa IN(450,550)<br>Resim 2.20: IN deyimi kullanımı                                                                                                    |  |  |  |  |
|----------------------------------------------------------------------------------------------------|----------------------------------------------------------------------------------------------------|--|--|--|--|
| <ul> <li>"tablo_Kitap" tablosunda<br/>mevcut kitaplardan sayfa sayısı<br/>310 ve 330 olmayan kitapları<br/>listeleyen sorguyu yazınız.</li> </ul>                                                    | SELECT *<br>FROM tablo_Kitap<br>WHERE Kitap_Sayfa NOT IN(310,330)<br>Resim 2.21: NOT IN deyimi kullanımı                                                                                                    |  |  |  |  |
| Her iki sorgu sonucunu Results<br>penceresinde görünüz.                                                                                                    | Kitap_IdKitap_AdKitap_YazarKitap_Sayfa1123Visual Basic.NETAli CAN5502150Access XPOsman GUR450Kitap_IdKitap_AdKitap_YazarKitap_Sayfa1123Visual Basic.NETAli CAN5502128C#.NetVeli BAL7003150Access XPOsman G4504250C++ UygulamalariYasemin270 |  |  |  |  |
| <ul> <li>"tablo_Kitap" tablosundan<br/>"Kitap_Id","Kitap_Ad",<br/>"Kitap_Yazar" alanlarını<br/>seçerek sayfa sayısı 450'den<br/>büyük olan kitapları gösteren iç<br/>içe sorguyu yazınız.</li> </ul> | SELECT Kitap_Id, Kitap_Ad, Kitap_Yazar<br>FROM tablo_Kitap<br>WHERE Kitap_Sayfa IN(<br>SELECT Kitap_Sayfa<br>FROM tablo_Kitap<br>WHERE (Kitap_Sayfa>450)<br>)<br>Resim 2.23: İç içe sorgu                                                   |  |  |  |  |
| Sorgunun sonucunu Results<br>penceresinde görünüz.                                                                                                    | Kitap_IdKitap_AdKitap_Yazar1123Visual Basic.NETAli CAN2128C#.NetVeli BALResim 2.24: İç içe sorgu sonucu                                                                                                    |  |  |  |  |

| "tablo_Kitap" tablosunda Kitap<br>Id'si 130'dan büyük olan<br>kitapları listeleyen türetilmiş<br>tablo sorgusunu yazınız. | SELECT Sayfa.*<br>FROM (<br>SELECT Kitap_Id, Kitap_Sayfa<br>FROM tablo_Kitap<br>)<br>Sayfa(Kitap_Id, Kitap_Sayfa)<br>WHERE Sayfa.Kitap_Id>130<br>Resim 2.25: Türetilmiş tablo sorgusu                                  |  |  |  |  |
|----------------------------------------------------------------------------------------------------|----------------------------------------------------------------------------------------------------|--|--|--|--|
| <ul> <li>Sorgunun sonucunu Results<br/>penceresinde görünüz.</li> </ul>                                                   | Kitap_Id       Kitap_Sayfa         1       150       450         2       200       330         3       250       270         4       251       310                                                                     |  |  |  |  |
| Kitap bilgisi olmayan kitapları<br>listeleyen sorguyu yazınız.                                                            | SELECT Kitap_Id, Kitap_Ad, Kitap_Yazar<br>FROM tablo_Kitap<br>WHERE NOT EXISTS (<br>SELECT *<br>FROM tablo_KitapBilgi<br>WHERE tablo_Kitapbilgi.Kitap_Id=tablo_Kitap.Kitap_Id<br>)<br>Resim 2.27: NOT EXISTS kullanımı |  |  |  |  |
| <ul> <li>Sorgunun sonucunu Results<br/>penceresinde görünüz.</li> </ul>                                                   | Kitap_Id       Kitap_Ad       Kitap_Yazar         1       250       C++ Uygulamaları       Yasemin ZEKi         2       251       Delphi 7.0       Yağmur AK    Resim 2.28. Sorgu sonucu                               |  |  |  |  |

## ÖLÇME VE DEĞERLENDİRME

Aşağıdaki soruları dikkatlice okuyarak doğru/yanlış seçenekli sorularda uygun harfleri yuvarlak içine alınız. Seçenekli sorularda ise uygun şıkkı işaretleyiniz. Boşluk doldurmalı sorularda boşluklara uygun cevapları yazınız.

- 1. Inner Join ile tabloları birleştirirken eşleşen ortak alan olup olmadığına <u>bakılmaz</u> (D/Y).
- 2. Tablo birleştirme işleminde en fazla ...... adet tablo birleştirilebilir.
- **3.** Bir tabloda ilişkili olmayan satırlar ..... ile listelenebilir. Ancak, değerler ..... olarak gösterilir.
- **4.** FULL OUTER JOIN, ......'in ve ......'in birleşim kümesidir.
- 5. Aşağıdakilerden hangisi yazılan SELECT ile geriye bir tane değer döndüren sorgudur?
  A) Çoğul alt sorgu
  B) Tekli alt sorgu
  C) Tekil alt sorgu
  D) Tekil sorgu
- 6. Aşağıdaki deyimlerden hangisi SELECT ile geriye dönen değer birden fazla ise sorguları birbirine bağlar?
  A) SELECT B) EXISTS C) IN D) NOT IN
- 7. Sorgu içinde sorgu, içteki sorgunun dıştaki sorgu için değer üretmesidir (D/Y).
- **8.** Türetilmiş tablonun bir takma ismi olur (D/Y).
- 9. İçerideki sorguda, bir veya daha fazla kayıt dönerse dışarıdaki sorgu <u>çalıştırılmaz</u> (D/Y).
- **10.** EXISTS deyimi mantıksal değerler olan TRUE veya FALSE değerlerinden birini üretir (D/Y).

#### DEĞERLENDİRME

Cevaplarınızı cevap anahtarı ile karşılaştırınız. Doğru cevap sayınızı belirleyerek kendinizi değerlendiriniz. Yanlış cevap verdiğiniz ya da cevap verirken tereddüt ettiğiniz sorularla ilgili konulara geri dönerek tekrar inceleyiniz. Tüm sorulara doğru cevap verdiyseniz diğer öğrenme faaliyetine geçiniz.

# ÖĞRENME FAALİYETİ-3

AMAÇ

SQL Server'da imleç kullanmayı öğreneceksiniz.

## ARAŞTIRMA

Kelime işlemci programında imlecin nasıl davrandığını inceleyeniz.

# 3. İMLEÇ

SQL Server'daki imleç (cursor), bir metin editöründeki imleçlerle aynı görevi yapar. Metin editöründe çalışma anında, imleç nerede bulunuyorsa oradaki verileri temel alan işlemler yapılabilir. SQL Server'daysa imlecin bulunduğu yerdeki verilere satır satır erişilebilir. Veritabanı ortamında bir seçme sorgusu sonucu erişilen kayıtlara bir döngü çerçevesinde tek tek erişim sağlayabilmek için imleç programlamak gerekir. İmleçler, veritabanlarında saklanmaz.

İmleçler performans açısından çok tercih edilmemektedir. Bu yüzden gerekmedikçe imleç kullanılmamalıdır. CASE yapısı ya da geçici tablolar kullanarak imleç kullanmadan aynı sonuçlar elde edilebilmektedir. İmleçler, satır satır hareket etmenize olanak sağlayarak kimi zaman işinizi çok kolaylaştırsalar da çoğu zaman performans kaybına sebep olurlar. Bu yüzden, gereksiz yere imleç kullanmaya çalışmayınız.

### 3.1. Kullanım Amaçları

İmleçler;

- Bir sonuç setinde o anda bulunulan pozisyondaki satır veya takip eden satırlardaki verilere ulaşmak,
- Yapılan bir sorgu sonucu geri dönen değerlerden her satırı ayrı ayrı değerlendirip duruma göre verileri değiştirmek,
- Tetikleyici (trigger) veya Stored Procedure'lerin bir sonuç setine satır satır ulaşmasını sağlamak,
- Diğer kullanıcılar tarafından yapılan değişikliklerin görünebilirlik seviyesini ortak zamanlı çalışmada ayarlamak için kullanılırlar.

## 3.2. T-SQL İmleçler

T-SQL imleçler sunucu tarafından çalışır ve sadece bir sonuç seti (resultset) üzerinde tanımlanırlar. Bu şekilde tanımlanan bir imleçte, kayıt seçmek için yazılan SELECT sorgusunda COMPUTE, COMPUTE BY, INTO deyimleri bulunmaz.

#### 3.2.1. T-SQL İmleç Kullanımı

Beş adımdan oluşur:

- İmleç değişken tanımlama: Bir SELECT ifadesinde, bir değişken tanımlanarak seçme işlemi sonucunda elde edilecek değeri tutacak imleç tanımlanmış olur.
- İmleci açma: SELECT işleminden sonra imleç ilk satırı işaret edecek şekilde ayarlanır.
- Erişim ile ilgili işlemler: FETCH deyimi kullanılarak, bir döngüyle satırlara erişilir. Değişiklik ve okuma yapılabilir.
- > İmleci kapatma: CLOSE deyimiyle imleç kapatılır. Tekrar açılabilir.
- > İmleci bellekten silme: DEALLOCATE deyimi imleci bellekten siler.

#### 3.2.2. @@FETCH\_STATUS ve @@ROWCOUNT

Yapılan işlemler sonucunda imlecin son satıra gelip gelmediğini anlamak için @@FETCH\_STATUS ve @@ROWCOUNT fonksiyonları kullanılır.

FETCH\_STATUS fonksiyonu, en son çalıştırılan FETCH komutunun sonucu hakkında bilgi verir.

FETCH\_STATUS fonksiyonu üç farklı değer alabilir.

| Değer | Açıklama                                            |
|-------|-----------------------------------------------------|
| 0     | Bir önceki FETCH komutu başarıyla gerçekleştirildi. |
| -1    | Bir önceki FETCH komutunda hata ile karşılaşıldı.   |
| 2     | Son kayıta ulaşıldı. (end of resultset)             |

#### Tablo 3.1: @@FETCH\_STATUS fonksiyonu değer tablosu

@@ROWCOUNT fonksiyonu, bir önceki FETCH komutu başarıyla gerçekleştirildikten sonra sonuç setinde toplam kaç kaydın bulunduğunu tutan fonksiyondur. FETCH komutu hiç kullanılmamışsa, imlecin işaretlediği sonuç setinde toplam kaç kaydın yer aldığını gösterir.

#### Örnek

Kitaplar tablosunun istenilen içeriğini yazdıracak bir imleç tanımlayıp kullanacağınızı varsayınız.

| Table - dbo.Kitaplar |          |                     |              |             |             |  |  |
|----------------------|----------|---------------------|--------------|-------------|-------------|--|--|
|                      | Kitap_Id | Kitap_Ad            | Kitap_Yazar  | Kitap_sayfa | Kitap_Fiyat |  |  |
| •                    | 123      | VB.NET              | Ali CAN      | 550         | 45          |  |  |
|                      | 128      | C#.Net              | Veli BAL     | 700         | 55          |  |  |
|                      | 150      | Access XP           | Osman GÜR    | 400         | 25          |  |  |
|                      | 200      | VB 6.0 Uygulamaları | Sena KOÇ     | 330         | 12          |  |  |
|                      | 250      | C++ Uygulamaları    | Yeliz AKCA   | 270         | 12          |  |  |
|                      | 251      | Delphi 7.0          | Defne ULUKAN | 330         | 15          |  |  |
| *                    | MMI      | NULL                | NULL         | MAL         | MULL        |  |  |

Resim 3.1: Kitaplar tablosu

İlk adımda imleç tanımlanır.

| DECLARE im_imlec | CURSOR FOR |
|------------------|------------|
| SELECT Kitap_Id, | Kitap_Ad   |
| FROM Kitaplar    |            |

#### Resim 3.2: İmlecin tanımlanması ve SELECT sorgusu

İkinci adımda imleç açılır.

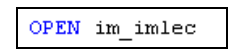

Resim 3.3: İmlecin açılması

Üçüncü adımda imleç üzerinde dolaşmak için FETCH komutundan faydalanılır. Bu sorgu tarafından döndürülen iki satıra karşılık değişkenler tanımlanır. FETCH ile ilk satırın üstüne gelinir ve ilk kayıtta yer alan iki değer yazdırılır.

```
DECLARE @KitapKod int, @Ad VARCHAR(50)
FETCH im_imlec INTO @KitapKod,@Ad
Print CAST(@KitapKod AS VARCHAR(3))
Print @Ad
```

#### Resim 3.4: FETCH komutunun kullanılması

İmleç kapatılır.

| <pre>CLOSE im_imlec</pre> |  |
|---------------------------|--|
|---------------------------|--|

Resim 3.5: İmlecin kapatılması

Gerekirse hafızadan silinir.

DEALLOCATE im\_imlec

Resim 3.6: İmlecin hafızadan silinmesi

Eğer, birden fazla kayıt yazdırılacaksa döngü kullanılmalıdır.

```
WHILE (@@FETCH_STATUS=0)
BEGIN
Print CAST(@KitapKod AS VARCHAR(3))
Print @Ad
FETCH im_imlec INTO @KitapKod,@Ad
END
```

Resim 3.7: Birden fazla kayıt için döngü kullanılması

```
DECLARE im_imlec CURSOR FOR
SELECT Kitap_Id, Kitap_Ad
FROM Kitaplar
OPEN im_imlec
DECLARE @KitapKod int, @Ad VARCHAR(50)
FETCH im_imlec INTO @KitapKod,@Ad
WHILE (@@FETCH_STATUS=0)
BEGIN
Print CAST(@KitapKod AS VARCHAR(3))
Print @Ad
FETCH im_imlec INTO @KitapKod,@Ad
END
CLOSE im_imlec
DEALLOCATE im_imlec
```

#### Resim 3.8: İmleç oluşturma ve kapatma işleminin tamamı

CAST fonksiyonuyla int tipindeki @KitapKod değişkeni VARCHAR tipine dönüştürülmektedir. Sorguyu çalıştırdıktan sonra elde edilen sonuçları Messages penceresinden görebilirsiniz.

| Messages            |
|---------------------|
| 123                 |
| VB.NET              |
| 128                 |
| C#.Net              |
| 150                 |
| Access XP           |
| 200                 |
| VB 6.0 Uygulamaları |
| 250                 |
| C++ Uygulamaları    |
| 251                 |
| Delphi 7.0          |

Resim 3.9: İmlecin sonucu

#### 3.2.3. İmleç Seçeneklerini Ayarlamak

Bir imlecin tipi ve davranışı ayarlanabilir.

- CursorType: Forward-Only, static, keyset-driven, dynamic değerlerinden birini alabilir. Genel olarak istemci tipi imleçler, forward-only'dir. ODBC, OLE DB veya DB-Library gibi API'ler tarafından bu değer otomatik olarak ayarlanabilir. Kullanıcının istediği şekle de getirilebilir.
- CursorBehaviors: SCROLL ve INTENSIVE tiplerinden birini alabilir. ODBC ve DB-Libraray bu özellik için değer ataması yapmaz.

## 3.3. İmleçlerle Satırlar Arasında Dolaşmak

Bir imleç satırlar üzerinde dört temel işlevi yerine getirir: İlk kayıta, son kayıta, önceki veya sonraki kayıta gidebilir ve SCROLL CURSOR olarak adlandırılırlar.

| İfade            | İşlevi                                         |
|------------------|------------------------------------------------|
| FETCH FIRST      | İlk satıra konumlanır.                         |
| FETCH LAST       | Son satıra konumlanır.                         |
| FETCH NEXT       | Bir sonraki satıra konumlanır.                 |
| FETCH PRIOR      | Bir önceki satıra konumlanır.                  |
| FETCH RELATIVE n | Bulunulan satırdan n kayıt ileriye konumlanır. |
| FETCH ABSOLUTE   | Baştan n. kayıta konumlanır.                   |

#### Örnek

#### Tablo 3.2: Hareket ifadeleri

"Kitaplar" tablosu üzerinde imleci çeşitli şekillerde hareket ettireceğinizi varsayınız.

| SELECT Kitap_Id, Kitap_Ad FROM Kitaplar<br>ORDER BY Kitap_Id                                     |
|--------------------------------------------------------------------------------------------------|
| DECLARE Hareket SCROLL CURSOR FOR<br>SELECT Kitap_Id,Kitap_Ad FROM Kitaplar<br>ORDER BY Kitap_Id |
| OPEN Hareket                                                                                     |
| FETCH LAST FROM Hareket                                                                          |
| FETCH PRIOR FROM Hareket                                                                         |
| FETCH ABSOLUTE 2 FROM Hareket                                                                    |
| FETCH RELATIVE 3 FROM Hareket                                                                    |
| FETCH RELATIVE -2 FROM Hareket                                                                   |
| CLOSE Hareket                                                                                    |
| DEALLOCATE Hareket                                                                               |

Resim 3.10: FETCH komutu ile satırlar arasında dolaşım örneği

| 📰 Results 📑 Messages |          |                     |
|----------------------|----------|---------------------|
|                      | Kitap_Id | Kitap_Ad            |
| 1                    | 123      | VB.NET              |
| 2                    | 128      | C#.Net              |
| 3                    | 150      | Access XP           |
| 4                    | 200      | VB 6.0 Uygulamaları |
| 5                    | 250      | C++ Uygulamaları    |
| 6                    | 251      | Delphi 7.0          |
|                      | Kitap_Id | Kitap_Ad            |
| 1                    | 251      | Delphi 7.0          |
|                      | Kitap_Id | Kitap_Ad            |
| 1                    | 250      | C++ Uygulamaları    |
|                      | Kitap_Id | Kitap_Ad            |
| 1                    | 128      | C#.Net              |
|                      | Kitap_Id | Kitap_Ad            |
| 1                    | 250      | C++ Uygulamaları    |
|                      | Kitap_Id | Kitap_Ad            |
| 1                    | 150      | Access XP           |

Bu Query'i çalıştırdığınızda elde edilen sonuçları Results penceresinden görebilirsiniz.

Resim 3.11: Sonuç penceresi

## 3.4. İmleçle Kayıtları Düzenlemek

Bir imleçle, üzerinde bulunulan satırı silebilir veya düzenlemeler yapabilirsiniz. Bu işlemler aslında UPDATE ve DELETE komutlarıyla da yapılabilir ancak bir UPDATE veya DELETE ifadesiyle ifade edemeyeceğiniz bir işlem karşınıza gelirse bu tür bir yöntemi tercih edebilirsiniz.

UPDATE ve DELETE ifadelerinin WHERE kısmı için **WHERE CURRENT OF** ifadesini kullanabilirsiniz.

WHERE CURRENT OF @fiyatlar

**Resim 3.12: WHERE CURRENT OF ifadesi** 

### 3.5. Ortak Zamanlı Çalışma

İmleçlerle bir veriye erişirken aynı anda başka başka kullanıcıların da bu veriye erişimlerini düzenlemek için kilitleme mekanizması devreye konulabilir.

Bir imlecin verilere ortak erişiminin düzenlenmesi için iki yöntemden biri kullanılabilir. Oturum seviyesinde kilitleme seçeneğini tayin ederek imleç veriye eriştiği anda diğer erişim isteklerinin hangi haklara sahip olacağı otomatik olarak tayin edilebilir. İmleci tanımlayan FROM cümlesinden sonra kilitleme seçeneği belirtilerek sadece imlecin işi bitinceye kadar olan süre zarfında, aynı kaynaklara erişmek isteyenler için bir kilitleme seçeneği belirtilebilir.

| İfade                                | İşlevi                                                                                                    |
|--------------------------------------|----------------------------------------------------------------------------------------------------|
| READ_ONLY                            | Pozisyona bağlı güncellemelere izin verilmez ve imleç açıldığında                                                                                                    |
|                                      | herhangi bir kilit konmaz.                                                                                                    |
| OPTIMISTIC                           | Hiçbir satırı kilitlemez. Satır bazında değişiklikleri SQL Server                                                                                                    |
| WITH VALUES                          | takip eder.                                                                                                    |
| OPTIMISTIC<br>WITH ROW<br>VERSIONING | Timestamp türü sütunu olan bir tablo üzerindeki imleçler için<br>tanımlanabilir. Bu tür bir imleç, sadece timestamp sütun değerine<br>bakarak kendisinden sonra değişip değişmediğini anlamasını<br>sağladığı için server açısından daha az yük bindiricidir. |
| SCROLL LOCKS                         | SELECT cümlesinde verilen kilitleme ipucuna göre kilitleme yapar.                                                                                                    |

FROM'dan sonra Tablo 3.3'teki ifadelerden biri gelebilir.

Tablo 3.3: Ortak zamanlılık seçenekleri

## UYGULAMA FAALİYETİ

|                                                         | Table - dbo.Kitaplar                                                                                                    |  |  |  |
|---------------------------------------------------------|----------------------------------------------------------------------------------------------------|--|--|--|
|                                                         | Kitap_Id Kitap_Ad Kitap_Yazar Kitap_sayta Kitap_Fiyat                                                                                                    |  |  |  |
| "Kitaplar" tablosunu kullanarak                         | ▶ 123 VB.NET Ali CAN 550 45                                                                                                    |  |  |  |
| fiyatı 20 liranın altında olan                          | 128 C#.Net Veli BAL 700 55                                                                                                    |  |  |  |
| kitaplara %10, üstünde olan                             | 150 Access XP Osman GUR 400 25                                                                                                    |  |  |  |
| kitanlara %5'lik hir fiyat artısı                       | 200 VB 6.0 Uygulamalari Sena KOÇ 330 12                                                                                                    |  |  |  |
| uvgulavacak bir imlac                                   | 250 C++ Uygulamaları Yeliz AKCA 270 12                                                                                                    |  |  |  |
|                                                         | 251 Delphi 7.0 Defne ULUKAN 330 15                                                                                                    |  |  |  |
| programiayacaginizi varsayiniz.                         | * NUL NUL NUL NUL NUL                                                                                                    |  |  |  |
|                                                         | Resim 3.13: Kitaplar tablosu                                                                                                    |  |  |  |
| "@fiyat" adında bir değişken<br>tanımlayınız.           | DECLARE @fiyat int                                                                                                    |  |  |  |
| "@fiyatlar" adında bir imleç<br>tonumlarışak "Kitanlar" | DECLARE @fiyatlar CURSOR                                                                                                    |  |  |  |
| tahlagun dalai "Kitan Einat"                            | SET @fiyatlar = CURSOR FOR                                                                                                    |  |  |  |
| tablosundaki Kitap_Fiyat                                | SELECT Kitap Fiyat FROM Kitaplar                                                                                                    |  |  |  |
| alanını seçiniz.                                        |                                                                                                    |  |  |  |
| Imleci açınız.                                          | > OPEN @fiyatlar                                                                                                    |  |  |  |
| Ilk kayıta konumlanarak                                 |                                                                                                    |  |  |  |
| "Kitap_Fiyat" alanındaki değeri                         | EFTCH NEVT EDOM @frotlar INTO @frot                                                                                                    |  |  |  |
| imleç yardımıyla @fiyat                                 |                                                                                                    |  |  |  |
| değişkenine aktarınız.                                  |                                                                                                    |  |  |  |
| Tablodaki asıl kitap fiyat                              |                                                                                                    |  |  |  |
| verilerini görmek icin bir                              | SELECT Kitap_Fiyat FROM Kitaplar                                                                                                    |  |  |  |
| SELECT sorgusu vazınız                                  |                                                                                                    |  |  |  |
| SELECT Sorgusu yazınız.                                 | $\searrow$ WHILE ( @@EETCH STATUS = 0)                                                                                                    |  |  |  |
| V İmlasin tahlada san kayıta galin                      | PECIN                                                                                                    |  |  |  |
| Imiecin tabioda son kayita genp                         | BEGIN                                                                                                    |  |  |  |
| gelmedigini kontrol edecek ve                           |                                                                                                    |  |  |  |
| diğer kayıtlardaki verileri                             |                                                                                                    |  |  |  |
| okuyacak bir döngü hazırlayınız.                        | FETCH NEXT FROM @fiyatlar INTO @fiyat                                                                                                    |  |  |  |
|                                                         | END                                                                                                    |  |  |  |
| Kitap fiyatının 20 liradan az                           |                                                                                                    |  |  |  |
| olması durumunda %10'luk bir                            | $\blacktriangleright$ IF @fiyat < 20                                                                                                    |  |  |  |
| artısı ve imlecin bulunduğu                             | UPDATE Kitaplar SET Kitap Fiyat =                                                                                                    |  |  |  |
| kavitla calismasini saŏlavacak                          | (@fivat + (@fivat * 1))                                                                                                    |  |  |  |
| (WHERE CURRENT OF) kodu                                 | WHERE CURRENT OF @fivetlar                                                                                                    |  |  |  |
| döngü icorisina yazınız                                 | WHERE CORRENT OF GITYatian                                                                                                    |  |  |  |
| Viton fiyoti 20 lizonin äzonin da                       |                                                                                                    |  |  |  |
| Kitap Ityati 20 Ifranin uzerinde                        | LIDDATE Kitanlan SET Kitan Einet                                                                                                    |  |  |  |
| ise %5 lik aruşi ve imlecin                             | $OPDATE Knaptar SET Knap_Flyat = OPDATE Knap_Flyat = OPDATE Knaptar SET Knap_Flyat = OPDATE Knap_Flyat = OPDATE Knap_Flyat = $ |  |  |  |
| bulundugu kayıtla çalışmasını                           | (@tiyat + (@tiyat * .05))                                                                                                    |  |  |  |
| sağlayacak kodu yazınız.                                | WHERE CURRENT OF @fiyatlar                                                                                                    |  |  |  |

```
DECLARE @fiyat int
DECLARE @fiyatlar CURSOR
SET @fiyatlar = CURSOR FOR
       SELECT Kitap_Fiyat FROM Kitaplar
OPEN @fiyatlar
FETCH NEXT FROM @fiyatlar INTO @fiyat
SELECT Kitap_Fiyat FROM Kitaplar
WHILE ( @@FETCH_STATUS = 0)
BEGIN
  IF @fiyat < 20
   UPDATE Kitaplar SET Kitap_Fiyat = (@fiyat + (@fiyat * .1))
   WHERE CURRENT OF @fiyatlar
 ELSE
    UPDATE Kitaplar SET Kitap_Fiyat = (@fiyat + (@fiyat * .05))
    WHERE CURRENT OF @fiyatlar
    FETCH NEXT FROM @fiyatlar INTO @fiyat
END
SELECT Kitap_Fiyat FROM Kitaplar
CLOSE @fiyatlar
DEALLOCATE @fiyatlar
```

Resim 3.15: @fiyatlar imleci

## ÖLÇME VE DEĞERLENDİRME

Aşağıdaki soruları dikkatlice okuyarak doğru/yanlış seçenekli sorularda uygun harfleri yuvarlak içine alınız. Seçenekli sorularda ise uygun şıkkı işaretleyiniz. Boşluk doldurmalı sorularda boşluklara uygun cevapları yazınız.

- **1.** İmleç, bir metin editörüyle aynı işlemi yapar. Yani, bulunduğu satırdaki verileri baz alır (D/Y).
- 2. T-SQL imleçler, istemci tarafından çalıştırılır (D/Y).
- 3. İmleç, ..... komutu ile açılır, ..... komutu ile kapatılır.
- 4. FETCH komutunun durumu hakkında bilgi veren komut ......'tür.
- 5. Aşağıdaki komutlardan hangisi imleci bellekten silmek için kullanılır?
  A) DELETE
  B) DEL
  C) DROP
  D) DEALLOCATE
- 6. Resultset'te toplam kaç kaydın bulunduğunu gösteren komut aşağıdakilerden hangisidir?A) RESULT B) ROWCOUNT C) @@ROWCOUNT D) COUNT
- 7. CAST fonksiyonu bir tipteki değişkeni başka bir tipe çevirmek için kullanılır (D/Y).
- 8. İmleç ile önceki kayda gitmek için ....., son kayda gitmek için ...... kullanılır.
- **9.** İmlecin bulunduğu kayıt ile çalışmasını sağlamak için WHERE CURRENT OF ifadesi kullanılır (D/Y).
- **10.** Pozisyona bağlı güncellemelere izin vermeyecek ve imleç açıldığında herhangi bir kilit koymayacak ifade ......'dir.

#### DEĞERLENDİRME

Cevaplarınızı cevap anahtarı ile karşılaştırınız. Doğru cevap sayınızı belirleyerek kendinizi değerlendiriniz. Yanlış cevap verdiğiniz ya da cevap verirken tereddüt ettiğiniz sorularla ilgili konulara geri dönerek tekrar inceleyiniz. Tüm sorulara doğru cevap verdiyseniz diğer öğrenme faaliyetine geçiniz.

# ÖĞRENME FAALİYETİ-4

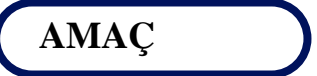

SQL Server'da tetikleyici oluşturmayı ve kullanmayı öğreneceksiniz.

## ARAȘTIRMA

Programlama dillerinde belirtilen şartı yerine getiren yapıları araştırınız.

# 4. TETİKLEYİCİ

Tetikleyici (trigger), SQL Server üzerinde herhangi bir işlem gerçekleştiğinde başka bir işlemin tetiklenmesi için kullanılır. Tetiklenecek işlem tamamen bizim belirlediğimiz çerçevede başka bir kayıt eklemek, rapor almak veya genelde kontrol mekanizmaları oluşturmak için kullanılabilir. Tetikleyici, bir çeşit özel Stored Procedure'dür. Bir kaydın eklenmesi (INSERT), silinmesi (DELETE) veya değiştirilmesi (UPDATE) durumlarında otomatik olarak devreye girecektir.

Tetikleyiciler, Query ekranında T-SQL kodu ile veya Management Studio ile oluşturulup yönetilebilirler. Tetikleyiciler, görünümler (View) ve tablolar üzerinde tanımlanabilir.

SQL Server 2005, DDL (Data Defination Language) tetikleyicileri adında yeni bir kavramı destekler. DDL tetikleyiciler, olay gerçekleştikten sonra değil de CREATE, ALTER ve DROP gibi DDL ifadeleri için tanımlanırlar.

#### 4.1. Tetikleyici Ne Zaman Kullanılır?

Çeşitli amaçlara uygun olarak tetikleyiciler kullanılabilir.

Bu amaçlar;

- Değişiklikleri takip etmek,
- Birincil anahtar üretmek,
- Karmaşık iş kurallarını gerçekleştirmek,
- E-posta atmak gibi olayları otomatik olarak yapmak,
- Standart hata mesajlarının dışında bir hata mesajı elde etmek,
- Veritabanı erişimlerini takip edebilmek,
- Nesnede meydana gelebilecek değişiklikleri takip ve engellemektir.

### 4.2. Tetikleyiciyi Ateşleyen Olaylar

Bir işlemin gerçekleşmesini veya gerçekleşmeye başlamasını tetikleyici ateşleyebilir.

Tetikleyiciyi ateşleyen bir işlem ile karşılaşıldığında tetikleyici ile işlem bir blokta ele alınır. Bu blok, RAM'de bulunan geçici hafıza bloğudur. Tetikleyiciyi çağıran işlemi onaylamak anlamında hiçbir işlem yapmayabilir veya işlem başarılı olmadığında işlemi geçersiz kılabilir.

Tetikleyici çalıştığı zaman Inserted ve Deleted adı verilen sahte tabloları kullanır. Bu tablolar tetikleyicinin ateşlendiği tabloyla eşdeğer alanlara sahiptir. Bunlar da mantıksal olarak RAM'de bulunur. Asıl tabloya bir kayıt eklendiğinde ve tetikleyici ateşlendiğinde bu kayıt Inserted tablosuna da eklenir. Tablodan bir kayıt silindiğinde silinen kayıt Deleted sahte tablosuna da eklenir. Update işlemi ise önce silme (Delete) ve ardından bir kayıt ekleme (Insert) olarak ele alınır. Bir kayıt güncellendiğinde asıl kayıt Deleted sahte tablosuna, değişen kayıt da Inserted sahte tablosuna yazılır.

Inserted ve Deleted sahte tabloları RAM'deki hafıza bölgesinde elde edilir. Bundan dolayı, TRUNCATE TABLE gibi yazılmayan tablolara yansımayan değişiklikler tetikleyici tarafından yakalanamaz.

Tetikleyiciler dışarıdan parametre almazlar. Ancak, sahte tablolar sayesinde son işlemden etkilenmekte olan kayıtlar tespit edilebilir.

#### 4.3. Tetikleyici Türleri

SQL Server'da iki farklı tür tetikleyici vardır. Bunlar After ve Instead Of tetikleyicileridir.

#### 4.3.1. After Tetikleyicileri

After tetikleyicileri, kendiyle ilişkili işlem gerçekleştikten hemen sonra ateşlenir. Veritabanındaki temel işlemler için (ekleme, silme ve güncelleme) After tetikleyicileri tanımlanabilir. Örneğin, yeni bir personel kaydı silindiğinde farklı tablolarda o personele ait diğer bilgilerin silinmesi After Delete tetikleyicisi ile sağlanabilir. Birden fazla tetikleyici, bir iş için tanımlanabildiği gibi, bir tetikleyici de birden fazla iş için tanımlanabilir. After tetikleyicileri, sadece tablolar için tanımlanabilir.

#### 4.3.2. Instead Of Tetikleyicileri

Instead of tetikleyicileri, belirlenen işlem gerçekleşirken devreye girer ve kendi içinde tanımlanan komutları icra etmeye başlar. Yani, belirlenen işlemin yerine geçer. Instead of tetikleyicileri işlemlerin arasına girebildiğinden kontrol amaçlı kullanılabilirler. Örneğin, ekleme işlemi için tanımlanan bir tetikleyici, ekleme işleminden hemen önce araya girerek uygun koşulların sağlanıp sağlanmadığını kontrol edebilir. Tıpkı After tetikleyicileri gibi temel veritabanı işlemleri için Instead Of tetikleyicileri tanımlanabilir. Fakat, After

tetikleyicileri sadece tablolar için tanımlanabilirken **Instead Of** tetikleyicileri hem tablolar için hem de görünümler (views) için tanımlanabilirler.

#### 4.4. Tetikleyici Oluşturmak

Tetikleyiciyi oluşturmak için CREATE TRIGGER ifadesi veya Managemet Studio'da tablo altında bulunan Triggers klasörü üzerinde sağ tıklayarak açılan menüden New Trigger komutu kullanılır.

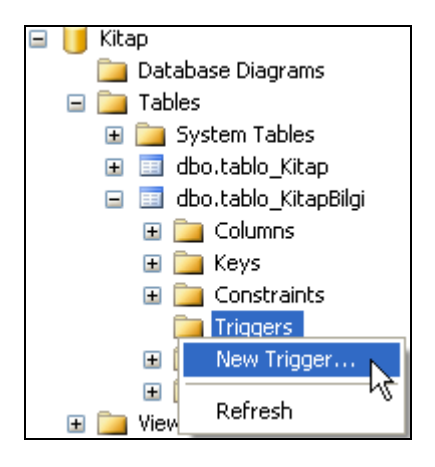

Resim 4.1: New Trigger komutu

CREATE TRIGGER'i kullanabilmek için sysadmin, db\_owner veya db\_ddladmin rolüne sahip olmak gerekir.

Bir tetikleyici (trigger) başka bir tabloya erişecekse bu tablo için de tetikleyici oluşturan kullanıcının erişim izni veya güncelleme izni olması gerekir.

Yazılışı

CREATE TRIGGER tetikleyici\_adi ON tablo\_adi FOR veya AFTER veya INSTEAD OF (INSERT veya UPDATE veya DELETE) AS Sql ifadeleri

#### 4.4.1. INSERT Tetikleyicisi

Bir tablo üzerinde yeni kayıtlar girildikten sonra devreye giren tetikleyicidir. Insert tetikleyici devreye girdikten sonra Inserted tablosunda yeni eklenen kayıtların bir kopyası tutulur. Inserted tablosu, asıl tablonun yapısal bir kopyası olup tetikleyici sonlanana kadar saklanır. Eğer, bir tabloya birden fazla kayıt girildiyse tetikleyici her kayıt için ayrı ayrı devreye girmez. Tek seferde işlemi gerçekleştirir. Çünkü SQL Server, satır bazında tetikleyici desteği sağlamamaktadır.

#### Örnek

"tablo\_KitapBilgi" tablosunda kitapların basım yılını otomatik olarak yazacak bir tetikleyici yazacağını varsayınız.

| -    |                              |                |              |                 |  |
|------|------------------------------|----------------|--------------|-----------------|--|
| Tabl | Table - dbo.tablo_KitapBilgi |                |              |                 |  |
|      | Kitap_Id                     | Kitap_Yayinevi | Kitap_ISBNNo | Kitap_BasimYili |  |
|      | 123                          | ABC Yayınevi   | 1234567890   | 2006            |  |
|      | 128                          | DEF Yayıncılık | 5678901234   | 2007            |  |
|      | 150                          | XYZ Matbaasi   | 3456789012   | 2007            |  |
|      | 200                          | ABC Yayınevi   | 1234567123   | 2006            |  |
| *    | MAL                          | NULL           | NULL         | NULL            |  |

#### Resim 4.2: "tablo\_KitapBilgi" tablosu

Bunun için, bir tetikleyici oluşturmanız gerekmektedir.

```
CREATE TRIGGER BasimYili
ON tablo_KitapBilgi
AFTER INSERT
AS
UPDATE tablo_KitapBilgi Set Kitap_BasimYili=2007
WHERE tablo_KitapBilgi.Kitap_Id=(SELECT Kitap_Id FROM INSERTED)
```

#### Resim 4.3: Tetikleyicinin oluşturulması

"tablo\_KitapBilgi" tablosuna yeni bir kayıt girildiğinde ve kitap basım yılı boş geçildiğinde kitap basım yılı olarak 2007 değeri otomatik olarak yazılacaktır. Tetikleyiciyi yazdıktan sonra Execute ediniz. Artık tetikleyici, Tables klasörü altında oluşturulacak ve tetiklenmeye hazır hâle gelecektir.

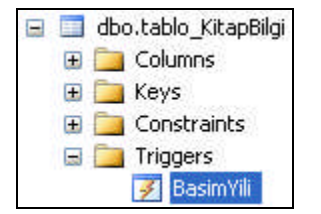

Resim 4.4: Oluşturulan tetikleyicinin konumu

"tablo\_KitapBilgi" tablosunu açarak yeni bir kayıt giriniz ve basım yılı alanına değer girmeden Enter tuşuna basınız.

| Tab      | Table - dbo.tablo_KitapBilgi |                |              |                 |  |
|----------|------------------------------|----------------|--------------|-----------------|--|
|          | Kitap_Id                     | Kitap_Yayinevi | Kitap_ISBNNo | Kitap_BasimYili |  |
|          | 123                          | ABC Yayınevi   | 1234567890   | 2006            |  |
|          | 128                          | DEF Yayıncılık | 5678901234   | 2007            |  |
|          | 150                          | XYZ Matbaasi   | 3456789012   | 2007            |  |
|          | 200                          | ABC Yayınevi   | 1234567123   | 2006            |  |
| <b>۰</b> | 205                          | DEF Yayıncılık | 9876543210   | NULL            |  |
| *        | NULL                         | NULL           | NULL         | NULL            |  |

#### Resim 4.5: Yeni kaydın girilmesi

Basım yılı alanını boş geçip Enter tuşuna bastığınızda tetikleyici devreye girecektir. Eklenen kaydın son durumunu görmek için tabloyu Refresh etmeniz gerekir. Bunun için, Execute SQL simgesini tıklayarak ya da kapatıp açarak tabloyu yenileyiniz. Basım yılı alanına otomatik olarak 2007 değerinin yazıldığını göreceksiniz.

| Tabl | Table - dbo.tablo_KitapBilgi         XYZ.Kitap - trigger_1.sql         Summary |                |              |                 |  |
|------|--------------------------------------------------------------------------------|----------------|--------------|-----------------|--|
|      | Kitap_Id                                                                       | Kitap_Yayinevi | Kitap_ISBNNo | Kitap_BasimYili |  |
| •    | 123                                                                            | ABC Yayınevi   | 1234567890   | 2006            |  |
|      | 128                                                                            | DEF Yayıncılık | 5678901234   | 2007            |  |
|      | 150                                                                            | XYZ Matbaasi   | 3456789012   | 2007            |  |
|      | 200                                                                            | ABC Yayınevi   | 1234567123   | 2006            |  |
|      | 205                                                                            | DEF Yayıncılık | 9876543210   | 2007            |  |
| *    | NULL                                                                           | NULL           | NULL         | NULL            |  |

#### Resim 4.6: Tablonun yenilendikten sonraki görünümü

#### 4.4.2. DELETE Tetikleyicisi

Tablodan bir kayıt silindiğinde otomatik olarak yapılması istenen işlemler için DELETE tetikleyicisi kullanılır. DELETE tetikleyicisi çalıştıktan sonra silinen kayıt Deleted sahte tablosuna kaydedilir. Deleted tablosunun Inserted tablosundan farkı, asıl tablodan silinen kayıt artık Deleted tablosunda yer almaktadır.

#### Örnek

"tablo\_Kitap" tablosunda "Kitap\_Id"si 150'den büyük olan kitapların silinmesini engelleyecek bir DELETE tetikleyicisi yazdığınızı varsayınız.

| Kitap_Id | Kitap_Ad         | Kitap_Yazar  | Kitap_Sayfa |
|----------|------------------|--------------|-------------|
| 123      | Visual Basic.NET | Ali CAN      | 550         |
| 128      | C#.Net           | Veli BAL     | 700         |
| 150      | Access XP        | Osman GÜR    | 450         |
| 200      | VB 6.0 Uygulam   | Sena PINAR   | 330         |
| 250      | C++ Uygulamaları | Yasemin ZEKİ | 270         |
| 251      | Delphi 7.0       | Yağmur AK    | 310         |
| NULL     | NULL             | NULL         | NULL        |

Resim 4.7: "tablo\_Kitap" tablosu

"tablo\_Kitap" tablosu üzerinde bir tetikleyici oluşturulmaktadır. Tablodaki toplam kayıt sayısının 0'dan büyük olması durumu göz önüne alınmaktadır. Bu halde, "Kitap\_Id"si 150'ye eşit ve büyük id numaralarının silinmesi engellenecektir.

```
CREATE TRIGGER Sil

ON tablo_Kitap

FOR DELETE AS

IF (SELECT COUNT(*) FROM deleted

WHERE deleted.Kitap_Id >= 150) > 0

BEGIN

PRINT 'Bu kitap id lerinden birini silemezsiniz.'

PRINT 'Bu kitap id lerinden birini silemezsiniz.'

PRINT 'Silme işlemi'

PRINT 'DELETE tetikleyici tarafından engellenmiştir.'

PRINT 'Transaction geri alınacaktır'

ROLLBACK TRANSACTION

END
```

#### Resim 4.7: DELETE tetikleyicisinin kullanımı

Tetikleyiciyi Execute ettiğinizde "tablo\_Kitap" altında "Sil" adında bir tetikleyici oluşturulacaktır.

Yeni bir sorgu sayfası açıp tablodan kitap id'si 150'den büyük olanları silmek istediğinizde uyarı mesajı ekrana gelecektir.

|   | DELETE FROM tablo_Kitap<br>WHERE Kitap_Id>150 |
|---|-----------------------------------------------|
| : |                                               |
|   | ) Messages                                    |
| ł | 3u satıs noktalarından birini silemezsiniz.   |
| ł | Bazılarının 20 den fazla satısı mevcuttur!    |
| 1 | fransaction geri alınacaktır                  |

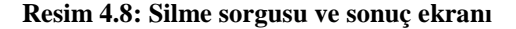

#### 4.4.3. UPDATE Tetikleyicisi

Tablo üzerindeki kayıt ya da kayıtlarda güncelleme olduğunda devreye girecek olan tetikleyicidir. INSERT ve DELETE tetikleyicilerden biraz farklıdır. Farkı ise UPDATE tetikleyici devreye girdiğinde Inserted sahte tablosu asıl tablodaki kayıtlardan, düzenlenmiş kayıtların kopyasını, Deleted sahte tablosu ise kayıtların düzenleme işleminden önceki hâllerini tutar.

#### Örnek

"tablo\_Kitap" tablosunda bulunan kitap fiyatlarından kaçının fiyatının değiştiğini bulacak bir UPDATE tetikleyici yazdığınızı varsayınız.

Bunun için "tablo\_Kitap" tablosuna kitap fiyatlarının tutulacağı "Kitap\_Fiyat" adında ve int tipinde bir sütun oluşturarak sütun içerisine kitap fiyat bilgilerini giriniz.

| Kitap_Id | Kitap_Ad         | Kitap_Yazar  | Kitap_Sayfa | Kitap_Fiyat |
|----------|------------------|--------------|-------------|-------------|
| 123      | Visual Basic.NET | Ali CAN      | 550         | 45          |
| 128      | C#.Net           | Veli BAL     | 700         | 35          |
| 150      | Access XP        | Osman GÜR    | 450         | 25          |
| 200      | VB 6.0 Uygulam   | Sena PINAR   | 330         | 12          |
| 250      | C++ Uygulamaları | Yasemin ZEKİ | 270         | 12          |
| 251      | Delphi 7.0       | Yağmur AK    | 310         | 20          |
| NULL     | NULL             | NULL         | NULL        | NULL        |

#### Resim 4.9: Kitap fiyatlarının tabloya eklenmesi

Buna göre UPDATE tetikleyicisini Resim 4.10'a göre oluşturunuz.

```
CREATE TRIGGER indirim
ON tablo_Kitap
FOR UPDATE
AS
raiserror ('%d kayıt üzerinde değişiklik yapılmıştır',0,1,00rowcount)
RETURN
```

#### Resim 4.10: UPDATE tetikleyicisi örneği

Bu tetikleyicide kullanılan RAISERROR fonksiyonu, SQL Server'da hata meydana geldiğinde hata mesajı vermek için kullanılır. Burada ise sadece mesaj verme işlemi için kullanılmıştır. @@rowcount ise SQL Serverde en son yapılan işlemden kaç kaydın etkilendiğini verir.

Bu tetikleyicinin otomatik olarak devreye girebilmesi için bu tetikleyiciyi ateşleyen bir SQL kodunun olması gerekir. Örnek olması açısından "tablo\_Kitap" tablosunda "Kitap\_Id" numarası 250'den büyük kayıtların fiyatlarında 5 YTL'lik bir indirim yapılması istensin. Tetikleyiciyi ateşleyecek SQL kodlarını Resim 4.11'de gösterildiği gibi yazınız ve Execute ediniz.

```
UPDATE tablo_Kitap
SET Kitap_Fiyat=Kitap_Fiyat-5
WHERE Kitap_Id>250
```

#### Resim 4.11: Tetikleyiciyi ateşleyecek SQL kodları

Execute işleminden sonra Messages penceresinde sorgu sonucu kaç kaydın bu işlemden etkilendiği görüntülenecektir.

| 🛅 Messages          |                               |  |  |  |  |  |
|---------------------|-------------------------------|--|--|--|--|--|
| l kayıt üz          | erinde değişiklik yapılmıştır |  |  |  |  |  |
| (1 row(s) affected) |                               |  |  |  |  |  |

#### Resim 4.12: İşlemin sonucu

Tabloyu "Open Table" komutuyla açtığınızda etkilenen satırın son satır olduğunu göreceksiniz.

| Kitap_Id | Kitap_Ad         | Kitap_Yazar  | Kitap_Sayfa | Kitap_Fiyat |
|----------|------------------|--------------|-------------|-------------|
| 123      | Visual Basic.NET | Ali CAN      | 550         | 45          |
| 128      | C#.Net           | Veli BAL     | 700         | 35          |
| 150      | Access XP        | Osman GÜR    | 450         | 25          |
| 200      | VB 6.0 Uygulam   | Sena PINAR   | 330         | 12          |
| 250      | C++ Uygulamaları | Yasemin ZEKİ | 270         | 12          |
| 251      | Delphi 7.0       | Yağmur AK    | 310         | 15          |
| NULL     | NULL             | MAL          | NULL        | NULL        |

#### Resim 4.13: Tablonun son hâli

#### 4.4.4. INSTEAD OF Tetikleyicisi

INSTEAD OF tetikleyicisi, belirlenen işlem gerçekleşirken devreye girer ve kendi içinde tanımlanan komutları icra etmeye başlar. Yani, belirlenen işlemin yerine geçer.

Bu tetikleyiciden önceki tetikleyiciler, veriler uygun değilse ROLLBACK ile işlemleri geri alırlar. INSTEAD OF, işlem gerçekleşirken verilerin uygunluğunu denetleyecektir.

#### Örnek

- Uygulaması yapılacak olan bu tabloda, kayıtlı olan müşteri silinmeye çalışıldığı anda silme işleminin gerçekleştiği tarih ve saat otomatik olarak "SilmeGirisimi" adlı alana yazılacaktır.
- "Musteriler" adında bir tablo oluşturarak tabloda kullanılacak alanları T-SQL kodu ile tanımlayınız.

```
CREATE TABLE Musteriler
(
Musteri_No int IDENTITY (1, 1) NOT NULL ,
Ad_Soyad VARCHAR(30),
SilmeGirisimi DATETIME
)
```

#### Resim 4.14: "Musteriler" tablosu

- EXECUTE ederek tablonun oluşumunu tamamlayınız. Oluşturulan bu tabloda müşteri numaraları 1'den başlayarak otomatik olarak artacaktır.
- Oluşturulan tabloya kayıt girişini de yine T-SQL kodları ile gerçekleştiriniz. Sorguyu çalıştırarak kayıtların tabloya eklenmesini sağlayınız.

```
INSERT INTO Musteriler (Ad_Soyad) VALUES('Kemal ORTA')
INSERT INTO Musteriler (Ad_Soyad) VALUES('Orkun TAN')
INSERT INTO Musteriler (Ad_Soyad) VALUES('Naciye BÜYÜK')
INSERT INTO Musteriler (Ad_Soyad) VALUES('Naci BÜYÜK')
INSERT INTO Musteriler (Ad_Soyad) VALUES('Metin KÜÇÜK')
```

Resim 4.15: Musteriler tablosuna kayıt eklenmesi

"Musteri\_Silme" adında bir tetikleyici oluşturarak bu tetikleyicinin tablodan kayıt silinmesinin başlaması durumunda sistem tarih ve saatini "SilmeGirisimi" sütununa yazmasını ve sorguyu EXECUTE ederek tetikleyicinin oluşmasını sağlayınız.

```
CREATE TRIGGER Musteri_Silme
ON Musteriler
INSTEAD OF DELETE
AS
UPDATE Musteriler SET SilmeGirisimi = GETDATE()
WHERE Musteri_No IN (SELECT Musteri_No FROM DELETED)
```

#### Resim 4.16: INSTEAD OF tetikleyicisinin oluşturulması

"Musteriler" tablosunda üçüncü ve beşinci kayıtları silecek yeni bir sorgu oluşturunuz ve çalıştırınız.

```
SELECT * FROM Musteriler
DELETE Musteriler WHERE Musteri_No=3
SELECT * FROM Musteriler
DELETE Musteriler WHERE Musteri_No=5
SELECT * FROM Musteriler
```

Resim 4.17: Kayıt silme sorgusu

- 3 ve 5 numaralı kayıt silinmek istendiğinde tetikleyici devreye girecek ve "SilmeGirisimi" sütununa sistem tarih ve saatini yazacaktır.
- Uygulamanın sonuç penceresine bakarak yapılan işlemleri görebilirsiniz.

| 🔠 Results 🛅 Messages |            |              |                         |  |  |  |
|----------------------|------------|--------------|-------------------------|--|--|--|
|                      | Musteri_No | Ad_Soyad     | SilmeGirisimi           |  |  |  |
| 1                    | 1          | Kemal ORTA   | NULL                    |  |  |  |
| 2                    | 2          | Orkun TAN    | NULL                    |  |  |  |
| 3                    | 3          | Naciye BÜYÜK | 2007-05-27 21:12:59.780 |  |  |  |
| 4                    | 4          | Naci BOYOK   | NULL                    |  |  |  |
| 5                    | 5          | Metin KÜÇÜK  | NULL                    |  |  |  |
|                      |            |              |                         |  |  |  |
|                      | Musteri_No | Ad_Soyad     | SilmeGirisimi           |  |  |  |
| 1                    | 1          | Kemal ORTA   | NULL                    |  |  |  |
| 2                    | 2          | Orkun TAN    | NULL                    |  |  |  |
| 3                    | 3          | Naciye BÜYÜK | 2007-05-27 21:13:26.750 |  |  |  |
| 4                    | 4          | Naci BOYOK   | NULL                    |  |  |  |
| 5                    | 5          | Metin KÜÇÜK  | NULL                    |  |  |  |
|                      | Musteri No | Ad Sovad     | SilmeGirisimi           |  |  |  |
| 1                    | 1          | Kemal ORTA   | NULL                    |  |  |  |
| 2                    | 2          | Orkun TAN    | NULL                    |  |  |  |
| 3                    | 3          | Naciye BÜ    | 2007-05-27              |  |  |  |
| 4                    | 4          | Naci BÜYÜK   | NULL                    |  |  |  |
| 5                    | 5          | Metin KÜÇ    | 2007-05-27              |  |  |  |

Resim 4.18: Sorguyla ateşlenen tetikleyicinin ürettiği sonuç

## 4.5. Tetikleyici Yönetimi

#### 4.5.1. Tetikleyiciyi Düzenlemek (ALTER)

CREATE ile oluşturulmuş bir tetikleyiciyi daha sonra üzerinde değişiklikler yapmak üzere tekrar açmak isteyebilirsiniz. Bunun için, tablonuzda oluşturulmuş bir tetikleyici üzerindeyken sağ tıklayarak açılan menüden Modify komutunu vermeniz gerekir.

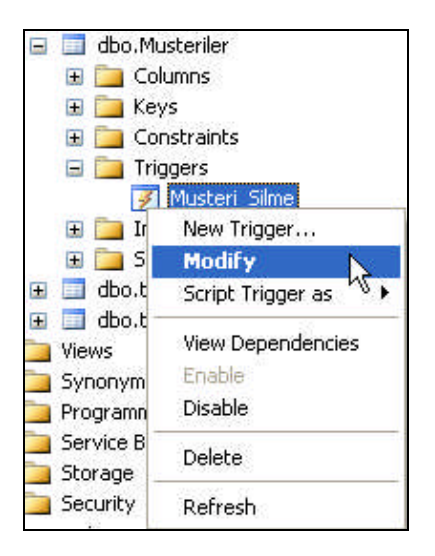

Resim 4.19: Modify komutu

Modify komutunu verdiğinizde daha önceden oluşturduğunuz tetikleyici açılacaktır.

```
set ANSI_NULLS ON
set QUOTED_IDENTIFIER ON
go
ALTER TRIGGER [Musteri_Silme]
ON [dbo].[Musteriler]
INSTEAD OF DELETE
AS
UPDATE Musteriler SET SilmeGirisimi = GETDATE()
UHERE Musteri_No IN (SELECT Musteri_No FROM DELETED)
```

Resim 4.20: Tetikleyicinin düzenleme için açılmış durumu

Burada dikkat edilmesi gereken nokta, tetikleyici oluşturulurken CREATE komutu ile oluşturulmuştu. Modify (düzenle) komutunu verdiğinizde ise tetikleyici, ALTER komutu ile açılacaktır. Daha önceden de bildiğiniz gibi ALTER, var olan tablo, tetikleyici gibi nesneler üzerinde değişiklik yapmak için kullanılan komuttu. Daha önceden oluşturulmuş tetikleyiciyi düzenlerken yeni bir sorgu sayfası açıp Modify komutunu kullanmadan da ALTER komutu ile tetikleyiciyi yeniden yazarak düzenleyebilirsiniz. Ancak bu önerilmez.

#### 4.5.2. Tetikleyiciyi Silmek (DROP)

Oluşturulan bir tetikleyiciyi DROP komutuyla ya da tetikleyici üzerinde sağ tıklayarak açılan menüden Delete komutunu vererek silebilirsiniz.

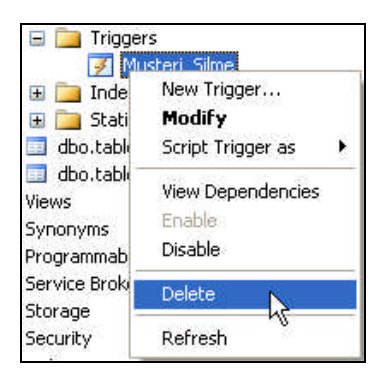

#### Resim 4.21: Tetikleyici silmek için Delete komutu

T-SQL kodu olarak,

DROP TRIGGER Musteri\_Silme şeklinde yazabilirsiniz.

#### 4.5.3. Tetikleyiciyi Aktif ya da Pasif Yapma

Oluşturulan bir tetikleyici, her zaman aktif durumdadır. Tetikleyiciyle ilgili bir durum oluştuğunda otomatik olarak devreye girer. İstenildiğinde oluşturulan bu tetikleyiciler pasif hâle getirilebilir.

Tetikleyici üzerinde sağ tıklayarak açılan menüde Disable komutunu verdiğinizde tetikleyici pasif hâle gelir.

| New Trigger…<br><b>Modify</b><br>Script Trigger as |
|----------------------------------------------------|
| View Dependencies<br>Enable                        |
| Disable                                            |
| Delete                                             |
| Refresh                                            |

Resim 4.22: Disable komutu

Tetikleyiciyi pasif hâle getirmenin bir diğer yolu da kod yazmaktır.

ALTER TABLE tablo\_adi DISABLE TRIGGER Musteri\_Silme

Tetikleyiciyi tekrar aktif hâle getirebilmek için menüden Enable komutunu veya ENABLE TRIGGER komutunu kullanmanız gerekir.

## UYGULAMA FAALİYETİ

|          | İşlem Basamakları                                                                                                    | Öneriler                                                                                                    |  |  |  |  |
|----------|----------------------------------------------------------------------------------------------------|----------------------------------------------------------------------------------------------------|--|--|--|--|
| $\wedge$ | "Musteri_Bilgi" adında bir<br>veritabanı oluşturunuz.                                                                                                    | > New Database                                                                                                    |  |  |  |  |
| AA       | Yeni bir tablo oluşturarak adını<br>"Kisiler" olarak belirleyiniz.<br>Tablo sütun adlarını<br>"Ad_Soyad", "Sehir", "Ulke",<br>"Y_Dil", ve "Uyrugu" olarak<br>belirleyiniz. | <ul> <li>New Table</li> <li>"Ad_Soyad" VARCHAR(30), "Sehir"<br/>VARCHAR(15), "Ulke"VARCHAR(15), "Y_Dil"<br/>VARCHAR(15), "Uyrugu" VARCHAR(10),<br/>"Onay"</li> </ul>                                                                                                    |  |  |  |  |
| À        | Tabloya beş kayıt giriniz.                                                                                                    | Open Table komutu           Table - dbo.Kisiler         Image: Comparison of the second second seco |  |  |  |  |
| A        | "Uyrugu" sütununa hiçbir şey<br>yazılmazsa kişinin uyruğunu<br>"Türk." olarak belirleyen bir<br>tetikleyici yazınız.                                                       | CREATE TRIGGER Musteri_Bilgi<br>ON Kisiler<br>AFTER INSERT<br>AS<br>UPDATE Kisiler Set Kisiler.Uyrugu='Türk'<br>WHERE Kisiler.Ulke='Türkiye'<br>Resim 4.24: Tetikleyicinin oluşturulması                                                                                                    |  |  |  |  |
| A        | Tetikleyiciyi oluşturduktan<br>sonra tabloya yeni bir kayıt<br>girerek tabloyu EXCEUTE<br>ediniz.                                                                          | > Execute                                                                                                    |  |  |  |  |
| À        | Uyruğu "Fransız" olan müşteriyi<br>silmeyi engelleyecek<br>tetikleyiciyi ve örnek sorgusunu<br>yazınız.                                                                    | CREATE TRIGGER Musteri_Sil<br>ON Kisiler<br>AFTER DELETE AS<br>IF NOT EXISTS<br>(<br>SELECT * FROM Kisiler K Join deleted D<br>ON D.Uyrugu=K.Uyrugu<br>WHERE K.Uyrugu ='Fransız'<br>)<br>BEGIN<br>RAISERROR('Uyruğu Fransız olan müşteriyi silemezsiniz.',10,1)<br>ROLLBACK<br>END<br>Docim 4 25: DEL ETE totildavicisi                                                                                                    |  |  |  |  |

|                                                                                       | DELETE FROM Kisiler<br>WHERE Uyrugu='Fransız'                                                                                                    |
|---------------------------------------------------------------------------------------|----------------------------------------------------------------------------------------------------|
|                                                                                       | Uyruğu Fransız olan müşteriyi silemezsiniz.                                                                                                    |
|                                                                                       | Resim 4.26: Silme sorgusu                                                                                                    |
| Hiçbir uyruk değişimine izin<br>vermeyen tetikleyiciyi ve örnek<br>sorgusunu yazınız. | CREATE TRIGGER Uyruk_Degismez<br>ON Kisiler<br>AFTER UPDATE<br>AS<br>IF UPDATE (Uyrugu)<br>BEGIN<br>IF EXISTS<br>(<br>SELECT *<br>FROM Kisiler K JOIN Deleted D<br>ON D. Ulke=K. Ulke<br>WHERE D. Uyrugu<>K. Uyrugu<br>)<br>BEGIN<br>RAISERROR('Uyruk değiştirilemez', 10, 1)<br>ROLLBACK<br>END<br>END<br>END<br>END<br>Messages<br>Uyrugu='XYZ'<br>WHERE Ulke='Türkiye'<br>Messages<br>Uyruk değiştirilemez<br>Resim 4.28: Güncelleme sorgusu |

## ÖLÇME VE DEĞERLENDİRME

Aşağıdaki soruları dikkatlice okuyarak doğru/yanlış seçenekli sorularda uygun harfleri yuvarlak içine alınız. Seçenekli sorularda ise uygun şıkkı işaretleyiniz. Boşluk doldurmalı sorularda boşluklara uygun cevapları yazınız.

- **1.** Aşağıdaki durumlardan hangisinde tetikleyici otomatik olarak devreye girmez?A) CREATEB) INSERTC) UPDATED) DELETE
- **2.** Tabloya bir kayıt eklendiğinde ve trigger tetiklendiğinde bu kayıt ..... sahte tablosuna da eklenir.
- **3.** SQL Server'da kaç tetikleyici türü vardır? A) 1 B) 2 C) 3 D) 4
- Bir tetikleyiciyi oluşturabilmek için aşağıdaki rollerden hangilerine sahip olmak gerekir?
   A) public
   B) db\_securityadmin
   C) db\_accessadmin
   D) sysadmin
- 5. Tabloya birden fazla kayıt girildiyse tetikleyici her kayıt için ayrı ayrı devreye girer (D/Y).
- **6.** Asıl tablodan silinen kayıt, Deleted tablosunda yer alır (D/Y).
- 7. UPDATE tetikleyicisi ateşlendiğinde, İnserted tablosunda yeni kayıtların kopyası, Deleted tablosunda eski kayıtların kopyası kalır (D/Y).
- 8. SQL Server'da en son yapılan işlemden kaç kaydın etkilendiğini ..... verir.
- 9. After tetikleyicileri veriler uygun değilse ..... ile işlemleri geri alır.
- 10. Tetikleyiciyi düzenlemek için ....., silmek için ...... komutu kullanılır.

#### DEĞERLENDİRME

Cevaplarınızı cevap anahtarı ile karşılaştırınız. Doğru cevap sayınızı belirleyerek kendinizi değerlendiriniz. Yanlış cevap verdiğiniz ya da cevap verirken tereddüt ettiğiniz sorularla ilgili konulara geri dönerek tekrar inceleyiniz. Tüm sorulara doğru cevap verdiyseniz diğer öğrenme faaliyetine geçiniz.

# ÖĞRENME FAALİYETİ-5

AMAÇ

SQL Server'da görünüm oluşturmayı öğreneceksiniz.

## ARAŞTIRMA

Verilere erişmek için kullanılan en güvenli metotları genel olarak araştırınız.

# 5. GÖRÜNÜM

Görünüm (view), sorguları basitleştirmek, erişim izinlerini düzenlemek, farklı sunuculardaki benzer verileri karşılaştırmak ve bazen sorgu süresini kısaltmak için kullanılan, aslında var olmayan, SELECT ifadesi ile tanımlanmış sanal tablolardır.

Tabloları, olduğundan farklı göstermek için filtreler kullanılır. Bu gibi işlemler için view kullanılır. View'ler kaydedilmiş sorgulardan oluşur.

Bir view'in verileri aldığı asıl tabloya temel tablo denir. View, temel tabloda bulunan sütun ya da sütunları veya satırları kapsayabileceği gibi birden fazla temel tablo üzerinde tanımlanmış olabilir.

## 5.1. Hangi Amaçlar İçin Kullanılır?

View'ler;

- Kullanıcıların, önemli bir tabloda istenilen sütun veya satırları görmek,
- Kullanıcıların, uygun birim dönüşümleri yapılmış değerlerini (mil, km gibi) görmek,
- Tablolarda bulunan verileri başka bir tablo formatında sunmak,
- Karmaşık sorguları basitleştirmek amacıyla kullanılır.

### 5.2. View Oluşturmak

Tablolarla aynı özelliklere sahiptir. En fazla 1024 sütun oluşturulabilir. View, CREATE VIEW ifadesi kullanılarak oluşturulur.

#### Genel Kullanımı

CREATE VIEW view\_adı AS SELECT sütun\_adları FROM temel\_tablo

View, iki türlü oluşturulabilir:

- ► T-SQL kod yazarak
- Object Explorer'da aktif veritabanı görünümünden New View komutunu vererek

#### Örnek

Personel veritabanındaki "Person\_Bilgi" tablosunda, cinsiyeti "Kadın" olan personeli ad, soyad ve bölümüyle gösterecek bir view hazırlayacağınızı varsayınız.

| Table - dbo.Person_Bilgi |          |            |         |          |                  |                 |                  |            |
|--------------------------|----------|------------|---------|----------|------------------|-----------------|------------------|------------|
|                          | Sicil_No | Ad         | Soyad   | Cinsiyet | Bolum            | Unvan           | Meslek           | Brut_Ucret |
| •                        | 1234     | Semiha     | İPEK    | Kadın    | Yayın Kurulu     | Yayın Kur.Üyesi | Eğitimci         | 1250       |
|                          | 1235     | Nazlı      | DENİZ   | Kadın    | Yayın Kurulu     | Yayın Kur.Üyesi | Ekonomist        | 1250       |
|                          | 1236     | Tamer      | DEMİRAY | Erkek    | Yayın Kurulu     | Yayın Kur.Üyesi | Yazar            | 1250       |
|                          | 1237     | Mehmet     | AYDIN   | Erkek    | Üretim           | Yönetici        | Makine Mühendisi | 1500       |
|                          | 1238     | Nevzat     | GÜVEN   | Erkek    | Üretim/Satınalma | Şef             | İşletmeci        | 1000       |
|                          | 1239     | Hüsamettin | ÇELİK   | Erkek    | Üretim/Satınalma | İşçi            | İşletmeci        | 1000       |
|                          | 1240     | Hülya      | BİLEK   | Kadın    | Üretim/Dizgi     | İşçi            | Dizgi Operatörü  | 1000       |
|                          | 1241     | Ahmet      | АККАҮА  | Erkek    | Üretim/Dizgi     | İşçi            | Tashihçi         | 900        |
|                          | 1242     | Hüseyin    | ATAKENT | Erkek    | Üretim/Basım     | İşçi            | Grafiker         | 900        |
|                          | 1243     | Hasan      | KUŞ     | Erkek    | Üretim/Basım     | İşçi            | Grafiker         | 900        |
|                          | 1244     | Toprak     | TÜRKER  | Erkek    | Pazarlama        | Uzman           | Pazarlamacı      | 1000       |
|                          | NULL     | NULL       | NULL    | NULL     | Reklam           | Uzman           | Reklamcı         | 1000       |
| *                        | NULL     | NULL       | NULL    | NULL     | MAL              | NULL            | NULL             | NULL       |

Resim 5.1: "Person\_Bilgi" tablosu

Yeni bir Query açarak, view'i oluşturmak için Resim 5.2'deki kodları yazınız.

```
CREATE VIEW V_Cinsiyet
AS
SELECT Ad,Soyad,Bolum
FROM Person_Bilgi
WHERE Cinsiyet='Kadın'
```

Resim 5.2: View'in oluşturulması

CREATE View ile görünüme bir isim verilir.
- SELECT ile tablodan kullanılacak alanlar belirlenir.
- WHERE ile istenirse bir şart konulabilir.
- > Yeni bir Query daha açarak oluşturulan view'in çalıştırılması gerekir.

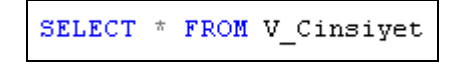

#### Resim 5.3: Oluşturulan view'in çalıştırılması

"V\_Cinsiyet" view'ini çalıştırdığınızda verilen şarta göre sonuçları Results penceresinde görebilirsiniz.

| III F | lesults [ | ) Messag | jes          |
|-------|-----------|----------|--------------|
|       | Ad        | Soyad    | Bolum        |
| 1     | Semiha    | IPEK     | Yayın Kurulu |
| 2     | Nazlı     | DENIZ    | Yayın Kurulu |
| 3     | Hülya     | BİLEK    | Üretim/Dizgi |

Resim 5.4: View işleminin sonucu

Aynı işlemi Management Studio'yu kullanarak da yapabilirsiniz.

> Veritabanı içindeki Views klasörü üzerinde fareyle sağ tuşu tıklayınız.

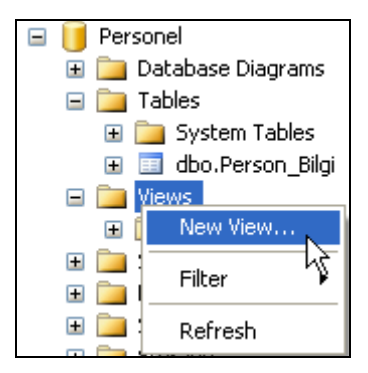

Resim 5.5: "New View" komutu

Açılan "Add Table" penceresinde kullanacağınız "Person\_Bilgi" tablosunu seçerek Add komut düğmesini tıklayınız. Close düğmesiyle de pencereyi kapatınız.

| dd Tab | le    |           |          |        |     | ?   |
|--------|-------|-----------|----------|--------|-----|-----|
| Tables | Views | Functions | Synonyms |        |     |     |
| Person | Bilgi |           |          |        |     |     |
|        |       |           |          |        |     |     |
|        |       |           |          |        |     |     |
|        |       |           |          |        |     |     |
|        |       |           |          |        |     |     |
|        |       |           |          |        |     |     |
|        |       |           |          |        |     |     |
|        |       |           |          |        |     |     |
|        |       |           |          |        |     |     |
|        |       | _         |          | -<br>- |     |     |
|        |       |           | Refresh  |        | Add | ose |

Resim 5.6: Add Table iletişim penceresi

Eklenen tablo içersinde kullanılacak alanları işaretleyiniz.

| View           | - dbo.View_1*                                                    | XYZ.Persone | l - SQLQuery2.s | ql*      | Ŧ         | x |
|----------------|------------------------------------------------------------------|-------------|-----------------|----------|-----------|---|
|                | Person_Bilg (All Columns) Sicil_No Ad Soyad Cinsiyet Bolum Unvan |             |                 |          |           |   |
| -              |                                                                  |             |                 |          |           | ~ |
| <              |                                                                  |             |                 |          | >         |   |
|                | Column                                                           | Alias       | Table           | Output   | Sort Type | ^ |
| <b>F</b>       | Ad                                                               |             | Person_Bilgi    | <b>~</b> |           |   |
|                | Soyad                                                            |             | Person_Bilgi    | <b>~</b> |           |   |
|                | Bolum                                                            |             | Person_Bilgi    | <b>~</b> |           |   |
|                | Cinsiyet                                                         |             | Person_Bilgi    | <b>~</b> |           | v |
| <              |                                                                  |             |                 |          | >         |   |
| SELECT<br>FROM | Ad, Soyad, Bolum,<br>dbo.Person_Bilgi                            | Cinsiyet    |                 |          |           |   |

Resim 5.7: Alanların seçimi

- Alanları seçtiğinizde SELECT ifadesi otomatik olarak yazılacaktır.
- Cinsiyeti kadın olan personel view ile gösterileceğinden "Cinsiyet" alanında bir filtreleme yapılması gerekmektedir.

|                         | Column                                                        | rt Order      | Filter    | Or | ^ |
|-------------------------|---------------------------------------------------------------|---------------|-----------|----|---|
|                         | Ad                                                            |               |           |    | = |
|                         | Soyad                                                         |               |           |    |   |
|                         | Bolum                                                         |               |           |    |   |
| •                       | Cinsiyet                                                      |               | = 'Kadın' |    | v |
| <                       |                                                               |               | )         | >  |   |
| SELECT<br>FROM<br>WHERE | Ad, Soyad, Bolum,<br>dbo.Person_Bilgi<br>(Cinsiyet = 'Kadın') | Cinsiyet<br>) |           |    |   |

Resim 5.8: "Cinsiyet" alanı için filtrelemenin yapılması

- > Oluşturulan view'i vereceğiniz bir isimle (V\_CinsiyetKadin) kaydediniz.
- Son olarak view'i çalıştırmak kaldı. "Open View" komutuyla oluşturulan view'i çalıştırınız.

| 🖃 🧰 Views            |                      |  |  |  |  |  |
|----------------------|----------------------|--|--|--|--|--|
| 표 🚞 System Views     |                      |  |  |  |  |  |
| ± 🛐                  | dbo.V. CinsiyetKadin |  |  |  |  |  |
| 🗄 🚞 Syn              | New View             |  |  |  |  |  |
| 🕀 🚞 Prog             | Modify               |  |  |  |  |  |
| 🗄 🚞 Serv             | Open View            |  |  |  |  |  |
| 🕀 🚞 Stor             | Script View as 场 🕨   |  |  |  |  |  |
| 표 🚞 Seci<br>Security | View Dependencies    |  |  |  |  |  |

Resim 5.9: Oluşturulan view'in çalıştırılması

View çalıştıktan sonra verilen ölçütlere göre sonucu görebilirsiniz.

| View | View - dbo.Y_CinsiyetKadin |       |              |          |  |  |  |
|------|----------------------------|-------|--------------|----------|--|--|--|
|      | Ad                         | Soyad | Bolum        | Cinsiyet |  |  |  |
| •    | Semiha                     | İPEK  | Yayın Kurulu | Kadın    |  |  |  |
|      | Nazlı                      | DENİZ | Yayın Kurulu | Kadın    |  |  |  |
|      | Hülya                      | BİLEK | Üretim/Dizgi | Kadın    |  |  |  |
| *    | NULL                       | NULL  | NULL         | NULL     |  |  |  |

#### Resim 5.10: View işleminin sonucu

View'lerde sütun adları belirtilmediği sürece temel tabloda bulunan sütun adlarıyla aynı olur. View'le sütun adlarını ihtiyaca göre de değiştirebilirsiniz. View'de sütunlar için veri tipi belirtilmez çünkü view, temel tablodan baz alındığı için sütun veri tipleri temel tablodaki veri tipleriyle aynı olur.

Aynı örneği sütun adlarını değiştirerek yazarsak view, Resim 5.11'deki gibi olur.

```
CREATE VIEW V_Cinsiyet
(PERSONEL_ADI, PERSONEL_SOYADI, BOLUMU)
AS
SELECT Ad, Soyad, Bolum
FROM Person_Bilgi
WHERE Cinsiyet='Kadın'
```

#### Resim 5.11: View'le sütun adlarının belirlenmesi

Resim 5.3'teki sorguyu çalıştırdığınızda view'in sonucu Resim 5.12'deki gibi olacaktır.

| E F | Results 🛅 Messa | ges             |              |
|-----|-----------------|-----------------|--------------|
|     | PERSONEL_ADI    | PERSONEL_SOYADI | BOLUMU       |
| 1   | Semiha          | İPEK            | Yayın Kurulu |
| 2   | Nazlı           | DENIZ           | Yayın Kurulu |
| 3   | Hülya           | BILEK           | Üretim/Dizgi |

#### Resim 5.12: Sorgu sonucu

## 5.3. Kısıtlamalar ve İzinler

View'ler geçici tabloları temel tablo olarak kullanamaz. Bunun dışında view'de kullanılan SELECT ifadesi ORDER BY, COMPUTE veya COMPUTE BY yan cümleciklerini alamaz.

View'in tanımlandığı veritabanına erişim izni olmayan kullanıcılar view'e erişemez. Ancak, veritabanında izni olan kullanıcılar miras yöntemi sayesinde view'e erişebilir. Dolayısıyla, view'in bulunduğu veritabanına erişmek demek, view'e erişmek demektir. Bu durumda view'i oluşturduktan sonra bir de kullanıcılar için erişim izni tanımlamak gerekir.

Kullanıcılara izin verilirken temel tabloya asla erişim izni vermemek ve sadece view'e erişim izni tanımak gerekir.

Bir view'in hangi tablolara bağlı olduğunu ve bu tabloların sahiplerinin kim olduğunu sp\_depends sistem stored procedure'ü ile görmek mümkündür.

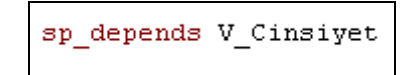

Resim 5.13: "sp\_depends" ile sahiplik sorgulama

Sonuç olarak sahipler Results penceresinde gösterilir.

| 🛄 F | }esults 🛅 Messa  | ges        |         |          |          |
|-----|------------------|------------|---------|----------|----------|
|     | name             | type       | updated | selected | column   |
| 1   | dbo.Person_Bilgi | user table | no      | yes      | Ad       |
| 2   | dbo.Person_Bilgi | user table | no      | yes      | Soyad    |
| 3   | dbo.Person_Bilgi | user table | no      | yes      | Cinsiyet |
| 4   | dbo.Person_Bilgi | user table | no      | yes      | Bolum    |

#### Resim 5.14: Sahiplik sonuçları

Genellikle SQL'de, nesnelerin sahibi dbo'dur. Bu nedenle, view oluşturulurken de sahibini dbo olarak belirlemek sonradan oluşacak karmaşıklıkların önüne geçecektir.

## 5.4. Birden Fazla Tablo Kullanımı

Bir join ifadesiyle birden fazla tablonun verilerinin görüntülenmesi sağlanabilir.

Genel olarak bu işlem için şu yapı kullanılır:

CREATE VIEW view\_adı AS SELECT sütun\_adları FROM tablo\_1 JOIN tablo\_2 ON birleştirme\_şartı

#### Örnek

"FIRMA" veritabanında, her bir personelin kaç yakınının olduğuyla ilgili bir view oluşturacağınızı varsayınız. Personel bilgileri "PERSONEL" tablosunda, personel yakınlarının bilgileri "PERSONEL\_YAKIN" tablosunda tutulmaktadır.

```
CREATE VIEW V_PERSONELYAKIN

AS

(

SELECT PERSONEL.PERSONEL_ID, PERSONEL.AD, PERSONEL.SOYAD,

PERSONELYAKIN.YAKIN_ID, PERSONELYAKIN.YAKIN_AD, PERSONELYAKIN.YAKIN_SOYAD

FROM PERSONEL PERSONEL LEFT OUTER JOIN PERSONELYAKIN PERSONELYAKIN

ON PERSONEL.PERSONEL_ID=PERSONELYAKIN.PERSONEL_ID

)
```

#### Resim 5.15: Birden fazla tablo ile view kullanımı örneği

View oluşturulduktan sonra SELECT ifadesiyle sorguyu yazıp çalıştırdığınızda sonucu Results penceresinde görebilirsiniz.

| XY | Z.firm - SQLQuer | y9.sql* | XYZ.firm - S | 5QLQuery8.s | ql* XYZ.f | irm - SQLQuery7.s |
|----|------------------|---------|--------------|-------------|-----------|-------------------|
|    | SELECT * FR      | OM V_PE | RSONELY      | AKIN        |           |                   |
| <  |                  |         |              |             | 101       |                   |
|    | Results 🛅 Mess   | ages    |              |             |           |                   |
|    | PERSONEL_ID      | AD      | SOYAD        | YAKIN_ID    | YAKIN_AD  | YAKIN_SOYAD       |
| 1  | 11               | Hasan   | MERT         | 1           | Havva     | MERT              |
| 2  | 11               | Hasan   | MERT         | 2           | Ayşe      | MERT              |
| 3  | 11               | Hasan   | MERT         | 3           | Ali       | MERT              |
| 4  | 12               | Mehmet  | KUL          | 1           | Merve     | KUL               |
| 5  | 12               | Mehmet  | KUL          | 2           | Rıza      | KUL               |
| 6  | 13               | Duran   | AKIN         | 1           | Hediye    | AKIN              |
| 7  | 13               | Duran   | AKIN         | 2           | Can       | AKIN              |
| 8  | 13               | Duran   | AKIN         | 3           | Canan     | AKIN              |
| 9  | 13               | Duran   | AKIN         | 4           | Cansu     | AKIN              |
| 10 | 14               | Çetin   | ARSLAN       | 1           | Zekiye    | ARSLAN            |
| 11 | 14               | Çetin   | ARSLAN       | 2           | Zeki      | ARSLAN            |

Resim 5.16: Birden fazla tablo ile view'in sonucu

## 5.5. View'de Değişiklik Yapmak veya View'i Silmek

#### 5.5.1. Değişiklik Yapmak

View üzerinde değişiklik yapmak için ALTER deyimi kullanılır.

ALTER VIEW view\_adı WITH seçenekler AS SELECT ifadesi

View üzerinde değişiklik yapabilmenin diğer bir yolu da Object Explorer penceresinde veritabanı altında oluşturduğunuz view üzerinde fareyle sağ tıklayarak açılan menüden Modify komutunu vermektir.

#### 5.5.2. Silmek

View'leri silmek için DROP deyimi kullanılır.

DROP view\_adı

Diğer bir yöntem ise, Object Explorer penceresinde veritabanı altında oluşturduğunuz view üzerinde fareyle sağ tıklayarak açılan menüden Delete komutunu vermektir.

# UYGULAMA FAALİYETİ

| Tabl | le - dbo.P | erson_Bilgi |         |          |                  |                 |                  |            |
|------|------------|-------------|---------|----------|------------------|-----------------|------------------|------------|
|      | Sicil_No   | Ad          | Soyad   | Cinsiyet | Bolum            | Unvan           | Meslek           | Brut_Ucret |
| Þ    | 1234       | Semiha      | İPEK    | Kadın    | Yayın Kurulu     | Yayın Kur.Üyesi | Eğitimci         | 1250       |
|      | 1235       | Nazlı       | DENİZ   | Kadın    | Yayın Kurulu     | Yayın Kur.Üyesi | Ekonomist        | 1250       |
|      | 1236       | Tamer       | DEMİRAY | Erkek    | Yayın Kurulu     | Yayın Kur.Üyesi | Yazar            | 1250       |
|      | 1237       | Mehmet      | AYDIN   | Erkek    | Üretim           | Yönetici        | Makine Mühendisi | 1500       |
|      | 1238       | Nevzat      | GÜVEN   | Erkek    | Üretim/Satınalma | Şef             | İşletmeci        | 1000       |
|      | 1239       | Hüsamettin  | ÇELİK   | Erkek    | Üretim/Satınalma | İşçi            | İşletmeci        | 1000       |
|      | 1240       | Hülya       | BİLEK   | Kadın    | Üretim/Dizgi     | İşçi            | Dizgi Operatörü  | 1000       |
|      | 1241       | Ahmet       | АККАҮА  | Erkek    | Üretim/Dizgi     | İşçi            | Tashihçi         | 900        |
|      | 1242       | Hüseyin     | ATAKENT | Erkek    | Üretim/Basım     | İşçi            | Grafiker         | 900        |
|      | 1243       | Hasan       | KUŞ     | Erkek    | Üretim/Basım     | İşçi            | Grafiker         | 900        |
|      | 1244       | Toprak      | TÜRKER  | Erkek    | Pazarlama        | Uzman           | Pazarlamacı      | 1000       |
|      | NULL       | NULL        | NULL    | NULL     | Reklam           | Uzman           | Reklamcı         | 1000       |
| *    | NULL       | NULL        | NULL    | NULL     | MAL              | NULL            | MAL              | MULL       |

Resim 5.17: "Person\_Bilgi" tablosu

| İşlem Basamakları                                                                            | Öneriler                                                                                                    |
|----------------------------------------------------------------------------------------------|----------------------------------------------------------------------------------------------------|
| Yeni bir query oluşturunuz.                                                                  | ➢ New Query                                                                                                    |
| <ul> <li>Ünvanlara göre hazırlanacak bir<br/>view oluşturunuz.</li> </ul>                    | CREATE VIEW V_Unvan                                                                                                    |
| <ul> <li>"Person_Bilgi" tablosundan<br/>ilgili alanları SELECT ile<br/>seçiniz.</li> </ul>   | SELECT Sicil_No,Ad,Soyad FROM Person_Bilgi                                                                                 |
| "Person_Bilgi" tablosunda<br>ünvanı "İşçi" olan personel için<br>bir filtreleme uygulayınız. | WHERE Unvan='İşçi'                                                                                                    |
| <ul> <li>Oluşturduğunuz view'i<br/>kaydediniz ve çalıştırınız.</li> </ul>                    | Save – Execute                                                                                                    |
| Yeni bir query daha açarak<br>oluşturduğunuz view'i<br>çalıştıracak SELECT'i yazınız.        | SELECT * FROM V_Unvan                                                                                                    |
| Management Studio ile<br>kullandığınız veritabanında yeni<br>bir view oluşturunuz.           | Personel<br>Database Diagrams<br>Tables<br>Boorerson_Bilgi<br>New View<br>Filter<br>Refresh<br>Resim 5.18: New View komutu |

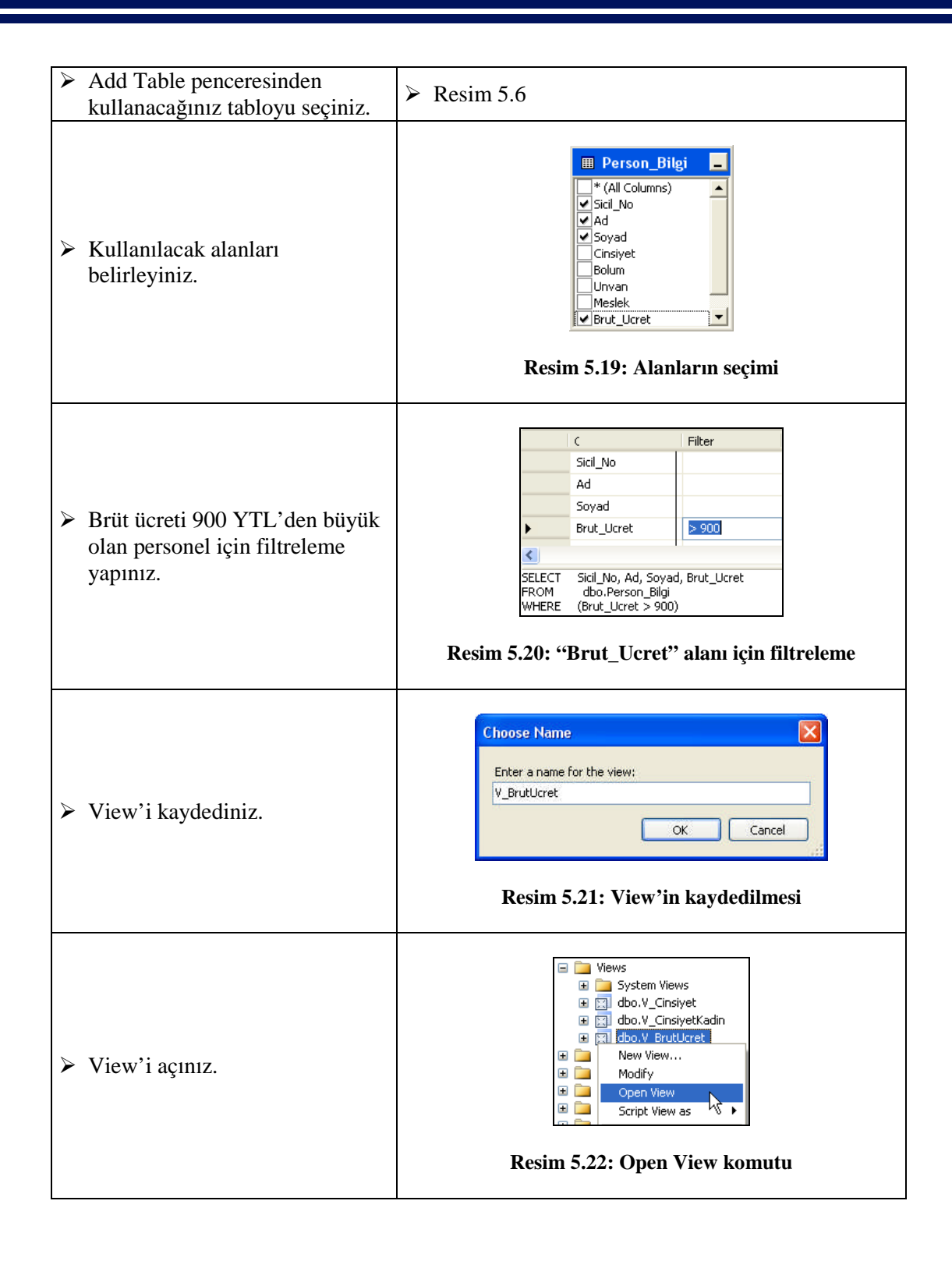

|                                | Viev | v - dbo.Y_Brut | :Ucret     |         |            |
|--------------------------------|------|----------------|------------|---------|------------|
|                                |      | Sicil_No       | Ad         | Soyad   | Brut_Ucret |
|                                | ۱.   | 1234           | Semiha     | İPEK    | 1250       |
|                                |      | 1235           | Nazlı      | DENÍZ   | 1250       |
|                                |      | 1236           | Tamer      | DEMİRAY | 1250       |
|                                |      | 1237           | Mehmet     | AYDIN   | 1500       |
| <b>N C - - - - - - - - - -</b> |      | 1238           | Nevzat     | GÜVEN   | 1000       |
| Sonucu gozlemleyiniz.          |      | 1239           | Hüsamettin | ÇELİK   | 1000       |
|                                |      | 1240           | Hülya      | BİLEK   | 1000       |
|                                |      | 1244           | Toprak     | TÜRKER  | 1000       |
|                                |      | NULL           | NULL       | NULL    | 1000       |

# ÖLÇME VE DEĞERLENDİRME

Aşağıdaki soruları dikkatlice okuyarak doğru/yanlış seçenekli sorularda uygun harfleri yuvarlak içine alınız. Seçenekli sorularda ise uygun şıkkı işaretleyiniz. Boşluk doldurmalı sorularda boşluklara uygun cevapları yazınız.

- **1.** Görünüm (view), erişim izinlerini düzenler ve sorguları basitleştirir (D/Y).
- 2. Bir view'in verileri aldığı asıl tabloya temel tablo denir (D/Y).
- 3. View ile en fazla ..... adet sütun oluşturulabilir.
- 4. Bir view oluşturmak için kullanılan ifade ......'dir.
- 5. View'le bir filtreleme uygulamak için, istenen şart, ..... ifadesinden sonra yazılır.
- 6. Management Studio'da bir view için kullanılacak alanlar seçildiğinde T-SQL kodları otomatik olarak yazılır (D/Y).
- 7. Aşağıdakilerden hangisi view'deki sütunlarla ilgili bir özellik <u>değildir?</u>
  - A) Sütun adları, temel tablodaki sütun adlarıyla aynıdır.
  - B) Sütun adları istenirse değiştirilebilir.
  - C) Sütun adları değiştirilemez.
  - D) Sütun veri tipleri için temel tablo baz alınır.
- 8. Aşağıdakilerden hangisi view oluştururken kullanılan SELECT ifadesiyle beraber kullanılabilir?
  A) ORDER BY
  B) GROUP BY
  C) COMPUTE
  D) COMPUTE BY
- **9.** View'in sahiplik sorgusu ..... ile yapılabilir.
- **10.** View'de değişiklik yapmak için ..... deyimi, view'i silmek için ..... deyimi kullanılır.

#### DEĞERLENDİRME

Cevaplarınızı cevap anahtarı ile karşılaştırınız. Doğru cevap sayınızı belirleyerek kendinizi değerlendiriniz. Yanlış cevap verdiğiniz ya da cevap verirken tereddüt ettiğiniz sorularla ilgili konulara geri dönerek tekrar inceleyiniz. Tüm sorulara doğru cevap verdiyseniz diğer öğrenme faaliyetine geçiniz.

# ÖĞRENME FAALİYETİ-6

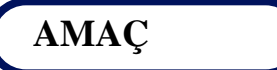

SQL Server'da indeks oluşturmayı öğreneceksiniz.

# ARAȘTIRMA

Programlama dillerinde indeksin kullanımını ve önemini genel hatlarıyla araştırınız.

# 6. İNDEKS

İndeks, tablolardan veri çekmek için gerekli sorgular çalıştırılırken gereken süreyi azaltmak amacıyla kullanılır. Kayıt sayısının milyonlarla ifade edildiği durumlarda çok önemli bir yere sahiptir.

İndeksi bir örnekle anlatmak gerekirse bir ilaç deposunu hayalinizde canlandırınız. İlaçların raflardaki dizilişlerini ele alınız. Bir ilaç aradığınızda, ilaçlar bir kurala göre dizilmemişse her bir ilacı tek tek kontrol etmeniz gerekir. İlaçları raflara alfabetik olarak dizerseniz, her bir ilacı tek tek gözden geçirmek zorunda kalmazsınız. Aynı şekilde, ilaç numaralarına göre sıralanmış bir liste olursa bu ölçütlere göre de aradığınız ilacı kolayca bulabilirsiniz.

# 6.1. İlişkisel Veritabanında İndeksler

Veritabanlarında indeks oluşturarak verileri, veritabanında kayıtlı oldukları sıradan değil de başka bir sırada gösterebiliriz.

Temelde indekslerin ilişkisel veritabanında şu üç işlevi vardır:

- Tekil indeksler, veri ilişkilerini ve veri bütünlüğünü sağlayan birincil anahtar alanlar oluşturmada kullanılır.
- > İndeks olan alanın değerine göre bir kaydın kayıtlar arasındaki sırasını gösterir.
- Sorguların neticelenme sürelerini kısaltır.

## 6.2. Küme ve Küme Olmayan İndeksler

Küme indekslere clustered index, küme olmayan indekslere de nonclustered index de denir.

Clustered indekste tabloda yer alan kayıtlar, fiziksel olarak indeks tanımlı sütuna göre dizilirler. Bir clustered indeks tarandığında varılan son nokta verinin kendisidir. Bu yüzden, clustered indeksle yapılan aramalar çok hızlı sonuç verirler. Bir tabloda en fazla bir tane clustered indeks tanımlanabilir. Clustered indeks, özellikle aralık sorguları için yüksek performans sağlar.

SQL Server'da tanımlanan bir clustered indeks sütununa karşılık, kaydedilen değerlerin mutlaka daha önce kaydedilmemiş bir değer olması, yani tekil olması gerekir. Bu durum, bir tablonun Primary Key Constraint veya Unique Key Constraint tanımlı sütunu üstünde tanımlı indeksler için sorun çıkarmaz.

SQL Server, verilere erişmek için bir clustered indeksi iki şekilde kullanabilir:

- Clustered indeks araması (seek): Sorgu sonucunda dönecek kayıtlar üstünde bir kısıtlama varsa (WHERE cümleciği gibi), clustered indeks araması kullanılır.
- Clustered indeks taraması (scan): Sorgu sonucunda dönecek kayıtlar üstünde bir kısıtlama yoksa clustered indeks taraması kullanılır.

Tablo üstünde clustered indeksin diğer indekslerden önce oluşturulmasında fayda vardır. Çünkü diğer indekslerin tamamında bu indeksin oluşturulduğu tekil değer kullanılır.

Nonclustered indeks, ya yığın (heap) üzerinden veya clustered indeksin üzerinden verilere erişebilir. Tek başına, doğrudan verilere erişemez.

Nonclustered indeksler veri erişiminde hızı artırır ancak clustered indeks araması veya clustered indeks taraması ile birlikte kullanılabilir olduğundan performansları clustered indekslerden daha düşüktür.

### 6.3. İndeks Oluşturmak

İndeks oluşturmak için kullanılabilecek en basit ifade şu şekildedir:

CREATE indeks\_tipi INDEX indeks\_adı ON tablo\_adı(sütun\_adı)

Genel kullanımda;

- İndeks\_tipi: Unique clustered veya sadece clustered, nonclustered şeklinde indeksin tipini belirtir. Tip belirtilmediğinde nonclustered'dir.
- Indeks\_adı: İndekse verilen isim.

- Tablo\_adı: İndeksin tanımlandığı tablo ya da view adı.
- Sütun\_adı: Tablo ya da view'de indekslenmesi istenen sütun veya sütunların ismi.

#### Örnek

"Person\_Bilgi" tablosunda "Sicil\_No" sütunu üstünde Clustered Index tanımlansın.

CREATE CLUSTERED INDEX Ind\_Sicil ON Person\_Bilgi (Sicil\_No)

SQL Server'da sıralı indeks oluşturabilir. Sıralı indeks için ASC veya DESC deyimleri sütun adlarıyla beraber kullanılır. Varsayılan sıralama değeri ASC'dir.

#### Örnek

CREATE INDEX Ind\_Brut\_Ucret ON Person\_Bilgi (Brut\_Ucret DESC)

#### 6.3.1. Unique Indeks

Verilerin tekrarlanmaması için kullanılır. Verilerin tekrarlanmaması için UNIQUE deyimini kullanmak yeterlidir. Veri alma ve tekrarı önlemede aynı indeks kullanılabilir.

UNIQUE indeks, hem clustered hem de nonclustered tipte olabilir. Kısıtlayıcı (Primary Key Constraint veya Unique Constraint) tanımı yapıldığında Unique indeks otomatik olarak oluşur. Bu oluşum yapılırken indeksin clustered olup olmayacağı belirtilmelidir. Kullanıcı bir seçenek belirtmezse Primary Key Constraint SQL Server'ca Unique indeks olarak Unique Constraint'de nonclustered unique indeks olarak belirtlenir.

#### Örnek

ALTER TABLE Person\_Bilgi ADD CONSTRAINT PK\_Sicil PRIMARY KEY(Sicil\_No) CLUSTERED

#### 6.3.2. Karma (Composite) veya Birleşik İndeks

Birbiriyle ilişkili tablolar arasında bir tablonun iki sütunu birincil anahtar olarak belirlenebilir. Bu duruma karmaşık veya birleşik indeks denir.

#### Örnek

ALTER TABLE Personel ADD CONSTRAINT PK\_Personel PRIMARY KEY (TCKimlikNo,Sicil\_No) CLUSTERED

# 6.4. İndeks'te Değişiklik Yapmak

İndekslerde çeşitli amaçlar doğrultusunda değişiklikler yapılabilir.

Bir indeks, yeniden derlenebilir (rebuild), yeniden düzenlenebilir (reorganize), kullanıma kapatılabilir (disable) ve seçenekleri değiştirilebilir (set).

Bir indekste değişiklik iki yolla yapılabilir: Management Studio ve DDL ifadelerinden ALTER INDEX komutu indekste değişiklikler yapılmasını sağlar. İndekste değişiklik yapmak için tabloda oluşturulmuş indeks üzerinde fareyle sağ tıklayınız ve Properties komutunu seçiniz.

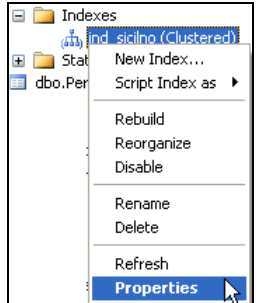

Resim 6.1: İndeks düzenlemek

Properties komutunu verdiğinizde indeksle ilgili bilgiler ekrana gelecektir.

|                                                                                    | 🔍 Script 🗶 🖪 He                                               | 0                                       |           |          |                   |
|------------------------------------------------------------------------------------|---------------------------------------------------------------|-----------------------------------------|-----------|----------|-------------------|
| 🊰 General                                                                          | a seipe                                                       | P                                       |           |          |                   |
| Options     Included Columns     Storage     Fragmentation     Extended Properties | Table name:<br>Index name:<br>Index type:<br>Unique<br>Unique | Person_Bilgi<br>ind_staina<br>Clustered |           | <b>v</b> |                   |
|                                                                                    | Name                                                          | Sort Order                              | Data Tyne | Size     | Add               |
|                                                                                    | Sicil No                                                      | Ascendina                               | int       | 4        | Add               |
| onnection                                                                          |                                                               |                                         |           |          | Move <u>D</u> own |
| Server:                                                                            |                                                               |                                         |           |          |                   |
| ΥZ                                                                                 |                                                               |                                         |           |          |                   |
| Connection:                                                                        |                                                               |                                         |           |          |                   |
| a           View connection properties                                             |                                                               |                                         |           |          |                   |
| ogress                                                                             |                                                               |                                         |           |          |                   |
| C Ready                                                                            |                                                               |                                         |           |          |                   |
|                                                                                    |                                                               |                                         |           |          |                   |

Resim 6.2: İndeks özellikleri penceresi

Bu pencere üzerinden indeksin tipini değiştirebilir, unique özelliği verebilir, yeni bir indeks daha ekleyebilirsiniz.

ALTER INDEX'in kullanımı ise şöyledir:

ALTER INDEX indeks\_adı veya ALL ON (tablo\_adı.indeks\_adı) ( REBUILD veya REORGANIZE veya DISABLE veya SET (indeks\_seçenekleri) )

#### 6.4.1. İndeks Silmek

Oluşturulan indeks, işlevini yitirirse silinmesi gerekebilir. Bunun için, DROP INDEX komutu veya indeks özellikleri penceresi kullanılabilir.

#### Genel Kullanımı

DROP INDEX indeks\_adı ON tablo\_adı

SQL Server 2000'de bu yazım farklıdır.

DROP INDEX tablo\_ad1.indeks\_ad1

Bir başka yol olarak da Resim 6.2'deki indeks özellikleri penceresinde bulunan Remove düğmesiyle de indeksi silebilirsiniz.

# 6.5. "sp\_helpindex" Komutu

Bir tabloda hangi alanlarda ne tür indekslerin tanımlı olduğunu görmek mümkündür. Bu indeksleri görmek için "sp\_helpindex" komutu kullanılır.

#### Genel Kullanımı

sp\_helpindex tablo\_adı

#### Örnek

"Person\_Bilgi" tablosunda bulunan indeksleri görebilmek için ;

sp\_helpindex Person\_Bilgi

yazmak gerekir. Bu yazım, yeni bir query sayfasında olmalıdır. Query sayfasına yazılan komutu çalıştırdığınızda sonuç Resim 6.3'teki gibi olacaktır.

| 🔠 Results 🛅 Messages                    |                              |          |
|-----------------------------------------|------------------------------|----------|
| index_name index_description index_keys |                              |          |
| 1 ind_sicilno                           | clustered located on PRIMARY | Sicil_No |

Resim 6.3: Tablodaki indeks bilgileri

# UYGULAMA FAALİYETİ

| İşlem Basamakları                                                                                                    | Öneriler                                                                                                    |
|----------------------------------------------------------------------------------------------------|----------------------------------------------------------------------------------------------------|
| <ul> <li>"Person_Bilgi"<br/>tablosunda "Sicil_No"<br/>sütununa göre clustered<br/>bir indeks oluşturunuz.</li> </ul> | CREATE CLUSTERED INDEX Ind_SicilNo<br>ON Person_Bilgi(Sicil_No)<br>Resim 6.4: İndeksin oluşturulması                                                                                                    |
| <ul> <li>Oluşturduğunuz indeksi<br/>siliniz.</li> </ul>                                                              | DROP INDEX Ind_SicilNo<br>ON Person_Bilgi<br>Resim 6.5: İndeksin silinmesi                                                                                                    |
| "Sicil_No" sütununa<br>benzer verilerin<br>girilmemesi için indeksi<br>yeniden oluşturunuz.                          | CREATE UNIQUE CLUSTERED INDEX Ind_SicilNo<br>ON Person_Bilgi(Sicil_No)<br>Resim 6.6: Unique indeksin oluşturulması                                                                                                    |
| <ul> <li>Oluşturduğunuz indeks<br/>hakkında bilgi alınız.</li> </ul>                                                 | sp_helpindex Person_Bilgi<br>Resim 6.7: İndeks hakkında bilgi alınması                                                                                                    |
| <ul> <li>Sonuçları Results<br/>penceresinde görünüz.</li> </ul>                                                      | Results       Messages         index_name       index_description         index_index_description       index_keys         1       Ind_SicilNo         clustered, unique located on PRIMARY       Sicil_No         Resim 6.8: Results penceresi |
| <ul> <li>Oluşturduğunuz indeksi<br/>silerek aynı işlemleri<br/>Management Studio ile<br/>yapınız.</li> </ul>         | Indexes         New Index         Rebuild All         Reorganize All         Disable All         Filter         Refresh    Resim 6.9: Management Studio ile indeksin oluşturulması                                                              |

# ÖLÇME VE DEĞERLENDİRME

Aşağıdaki soruları dikkatlice okuyarak doğru/yanlış seçenekli sorularda uygun harfleri yuvarlak içine alınız. Seçenekli sorularda ise uygun şıkkı işaretleyiniz. Boşluk doldurmalı sorularda boşluklara uygun cevapları yazınız.

- **1.** İndeks oluşturmak veriye erişimi hızlandırır (D/Y).
- 2. Veri ilişkilerini ve bütünlüğünü sağlayan birincil anahtar alanlar oluşturmada .....kullanılır.
- 3. Küme indekse ...... küme olmayan indekse ..... indeks denir.
- **4.** İndeks tarandığında ulaşılan sonuç verinin kendisidir (D/Y).
- 5. Aşağıdakilerden hangisi veriye direkt <u>ulaşamaz?</u>A) Clustered B) Nonclustered C) Heap D) Yığın
- 6. Sorgu sonrası elde edilen kayıtlarda bir kısıtlama yoksa küme indeks araması kullanılır (D/Y).
- 7. Aşağıdakilerden hangisi bir indekste değişiklik yapmaz?
  A) REBUILD
  B) RECOGNIZE
  C) DISABLE
  D) SET
- **8.** Tabloda belirtilen sütun için verilerin tekrarlanmaması gerekiyorsa Unique indeks tanımlanmaz (D/Y).
- 9. İndeksi silmek için ..... komutu kullanılır.
- **10.** İndeks hakkında bilgi almak için ..... komutu kullanılır.

#### DEĞERLENDİRME

Cevaplarınızı cevap anahtarı ile karşılaştırınız. Doğru cevap sayınızı belirleyerek kendinizi değerlendiriniz. Yanlış cevap verdiğiniz ya da cevap verirken tereddüt ettiğiniz sorularla ilgili konulara geri dönerek tekrar inceleyiniz. Tüm sorulara doğru cevap verdiyseniz diğer öğrenme faaliyetine geçiniz.

# MODÜL DEĞERLENDİRME

### PERFORMANS TESTİ (YETERLİK ÖLÇME)

Modül ile kazandığınız yeterliği, öğretmeniniz işlem basamaklarına göre 0 ile 4 puan arasında olacak şekilde değerlendirecektir.

| Değerlendirme Ölçütleri                            | Puan |  |
|----------------------------------------------------|------|--|
| Dışarıdan veri alabilme                            |      |  |
| Verilerin kopyalanacağı veritabanını seçebilme     |      |  |
| Tablonun nasıl oluşacağını seçebilme               |      |  |
| Kayıt işlemi ve paket tercihlerini yapabilme       |      |  |
| Veritabanını bir metin dosyasına aktarabilme       |      |  |
| Veritabanı ve tablolar oluşturabilme               |      |  |
| Tablolar arası ilişki kurabilme                    |      |  |
| İlişkilerde yöntem uygulayabilme                   |      |  |
| İç içe select kullanabilme                         |      |  |
| Türetilmiş tablo oluşturabilme                     |      |  |
| İmleç tanımlayabilme                               |      |  |
| İmlecin konumunu test edebilme                     |      |  |
| İmlecin bulunduğu kayıtla çalışmasını sağlayabilme |      |  |
| İmleci kapatabilme                                 |      |  |
| İmleci hafızadan silebilme                         |      |  |
| Tetikleyici oluşturabilme                          |      |  |
| Tetikleyiciyi kullanabilme                         |      |  |
| Görünüm oluşturabilme                              |      |  |
| Görünümü açabilme ve kapatabilme                   |      |  |
| Filtreleme uygulayabilme                           |      |  |
| İndeks oluşturabilme                               |      |  |
| Küme indeks oluşturabilme                          |      |  |
| Unique indeks oluşturabilme                        |      |  |
| İndeksi silebilme                                  |      |  |
| İndeks hakkında bilgi alabilme                     |      |  |
| Toplam (100 puan)                                  |      |  |

#### DEĞERLENDİRME

Yaptığınız değerlendirme sonucunda eksikleriniz varsa öğrenme faaliyetlerini tekrarlayınız.

Modülü tamamladınız, tebrik ederiz. Öğretmeniniz size çeşitli ölçme teknikleri uygulayacaktır, öğretmeninizle iletişime geçiniz.

# **CEVAP ANAHTARLARI**

## ÖĞRENME FAALİYETİ-1'İN CEVAP ANAHTARI

| 1  | Import, Export           |
|----|--------------------------|
| 2  | D Şıkkı                  |
| 3  | Import and Export        |
| 4  | Doğru                    |
| 5  | Yanlış                   |
| 6  | Data Source, Destination |
| 7  | Вср                      |
| 8  | Yanlış                   |
| 9  | Bulk Insert              |
| 10 | Doğru                    |

# ÖĞRENME FAALİYETİ-2'NİN CEVAP ANAHTARI

| 1  | Yanlış                  |
|----|-------------------------|
| 2  | 256                     |
| 3  | OUTER JOIN-NULL         |
| 4  | LEFT OUTER JOIN-        |
|    | <b>RIGHT OUTER JOIN</b> |
| 5  | C Şıkkı                 |
| 6  | C Şıkkı                 |
| 7  | Doğru                   |
| 8  | Doğru                   |
| 9  | Yanlış                  |
| 10 | Doğru                   |

## ÖĞRENME FAALİYETİ-3'ÜN CEVAP ANAHTARI

| 1  | Doğru         |
|----|---------------|
| 2  | Yanlış        |
| 3  | OPEN-CLOSE    |
| 4  | FETCH_STATUS  |
| 5  | DEALLOCATE    |
| 6  | @@ROWCOUNT    |
| 7  | Doğru         |
| 8  | FETCH PRIOR – |
|    | FETCH LAST    |
| 9  | Doğru         |
| 10 | READ ONLY     |

# ÖĞRENME FAALİYETİ-4'ÜN CEVAP ANAHTARI

| 1  | A Şıkkı    |
|----|------------|
| 2  | Inserted   |
| 3  | B Şıkkı    |
| 4  | D Şıkkı    |
| 5  | Yanlış     |
| 6  | Doğru      |
| 7  | Doğru      |
| 8  | @@rowcount |
| 9  | ROLLBACK   |
| 10 | ALTER-DROP |

# ÖĞRENME FAALİYETİ-5'İN CEVAP ANAHTARI

| 1  | Doğru       |
|----|-------------|
| 2  | Doğru       |
| 3  | 1024        |
| 4  | CREATE VIEW |
| 5  | WHERE       |
| 6  | Doğru       |
| 7  | C Şıkkı     |
| 8  | B Şıkkı     |
| 9  | sp_depends  |
| 10 | ALTER-DROP  |

# ÖĞRENME FAALİYETİ-6'NIN CEVAP ANAHTARI

| 1  | Doğru        |
|----|--------------|
| 2  | Tekil indeks |
| 3  | Clustered-   |
|    | nonclustered |
| 4  | Doğru        |
| 5  | B Şıkkı      |
| 6  | Yanlış       |
| 7  | B Şıkkı      |
| 8  | Yanlış       |
| 9  | DROP INDEX   |
| 10 | sp_helpindex |

# KAYNAKÇA

GÖZÜDELİ Yaşar, "Yazılımcılar İçin SQL Server 2005 ve Veritabanı Programlama", Seçkin Yayıncılık, Ankara, 2006.